### FACTSET

## UX DESIGN MOBILE REDESIGN 2.0 ROBERT SANTORE Friday, July 8, 2016

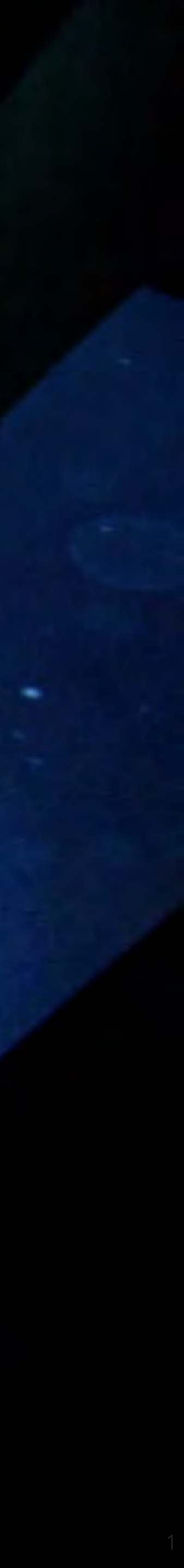

## FACTSET

# WHERE I SIT WHERE I LIKE TO BE WHERE I DO MY BEST WORK

Primary personality trait

10 point spread

Craftsman

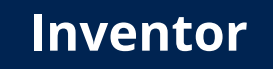

**Robert's Sweet Spot** 

Innovator

Optimiser

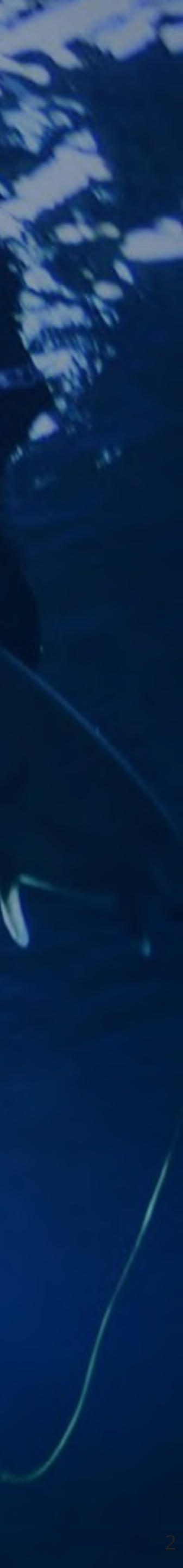

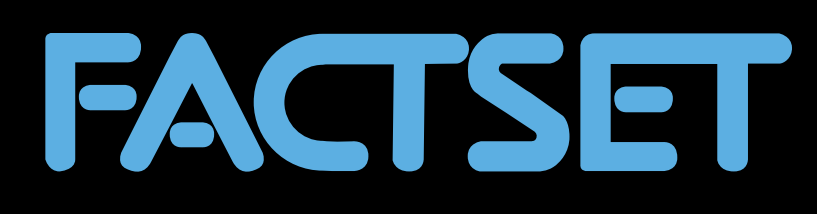

## MOBLE WALKTHROUGH

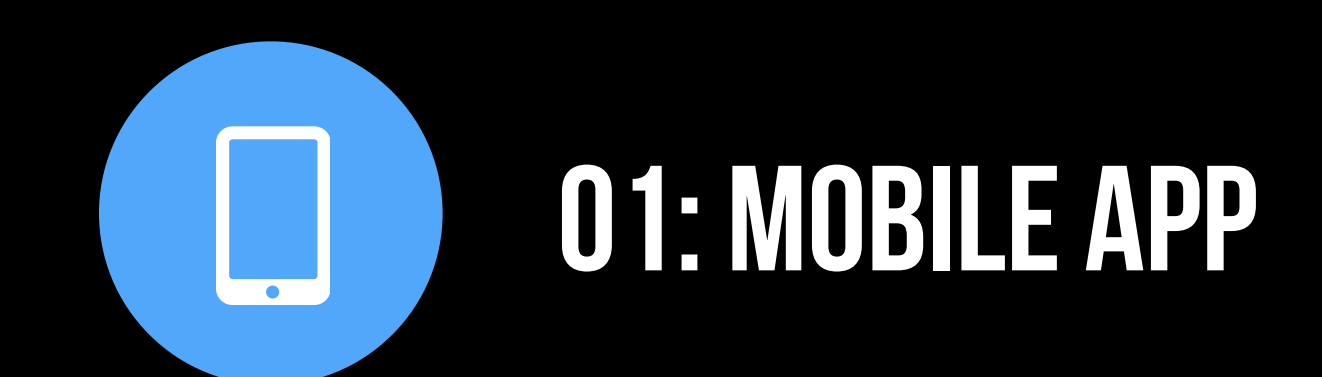

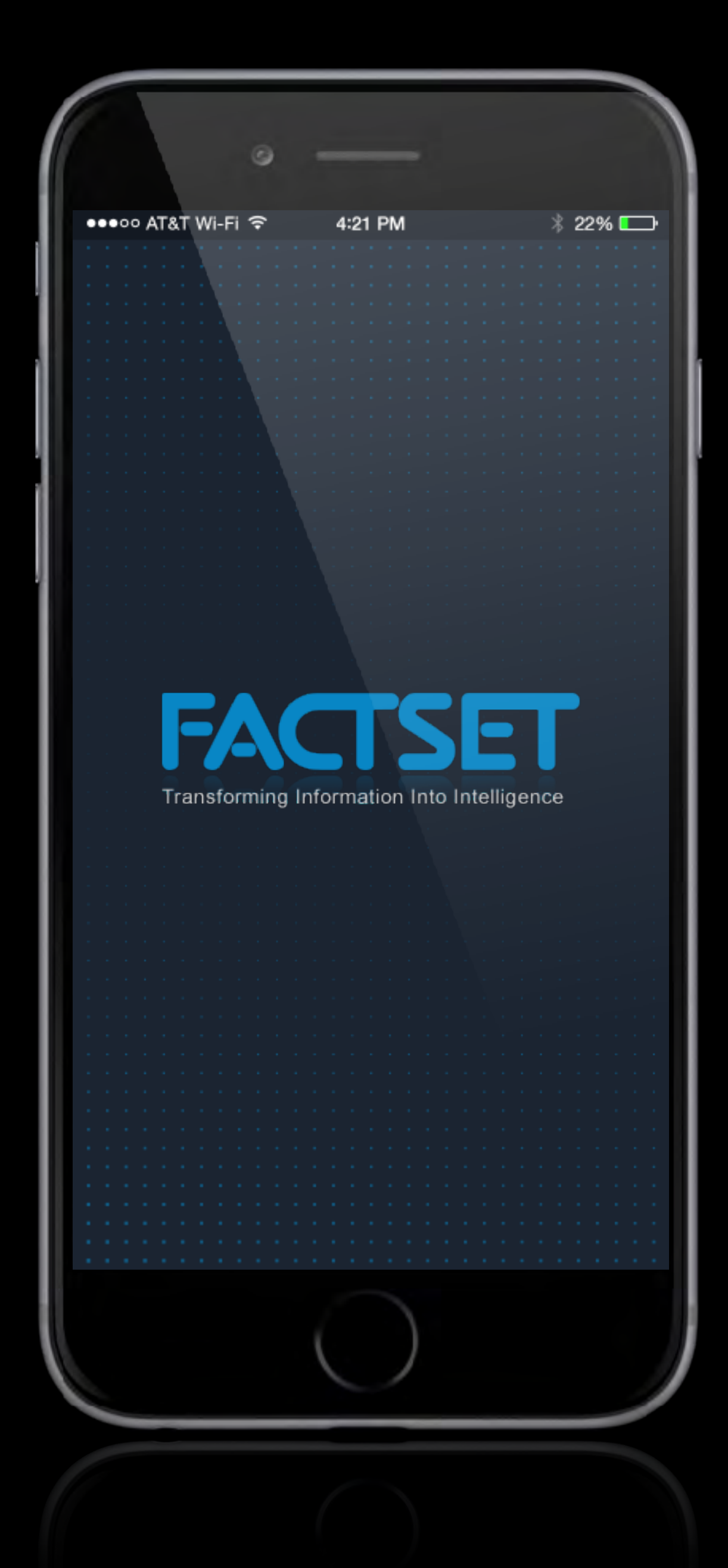

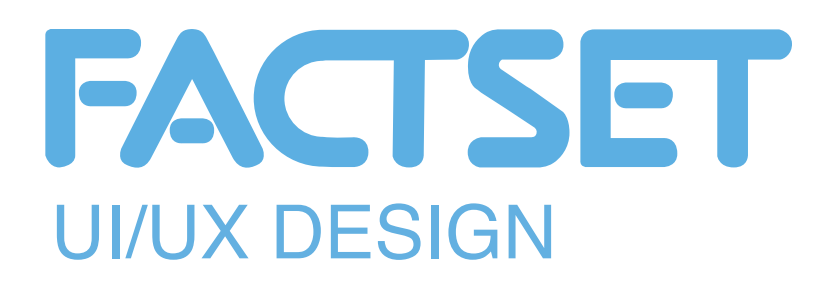

- This screen is displayed the 1st time a user launches the application.
- This is screen is displayed when new features have been added to a new release.

### Summary:

• Basic animations display current marketing promotions as well as the main features for the app - or new features that may have been added with a new release.

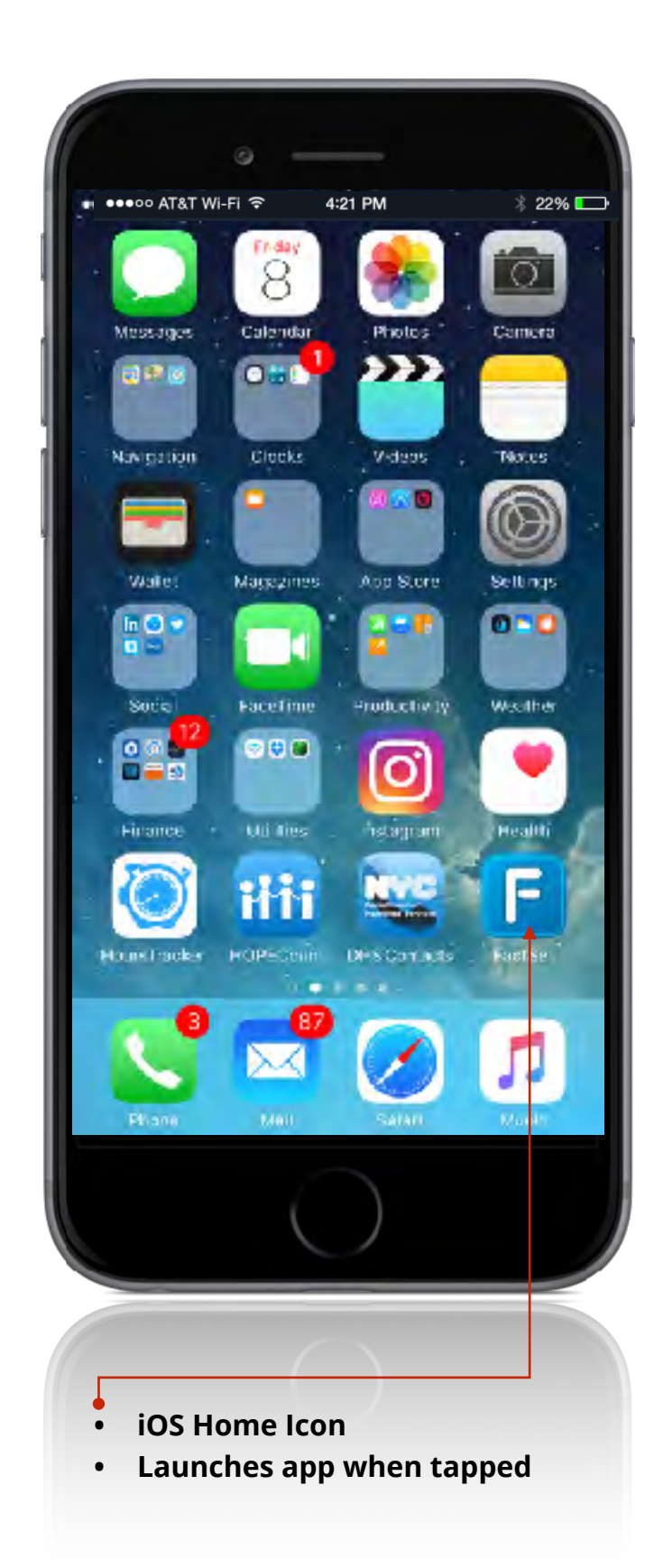

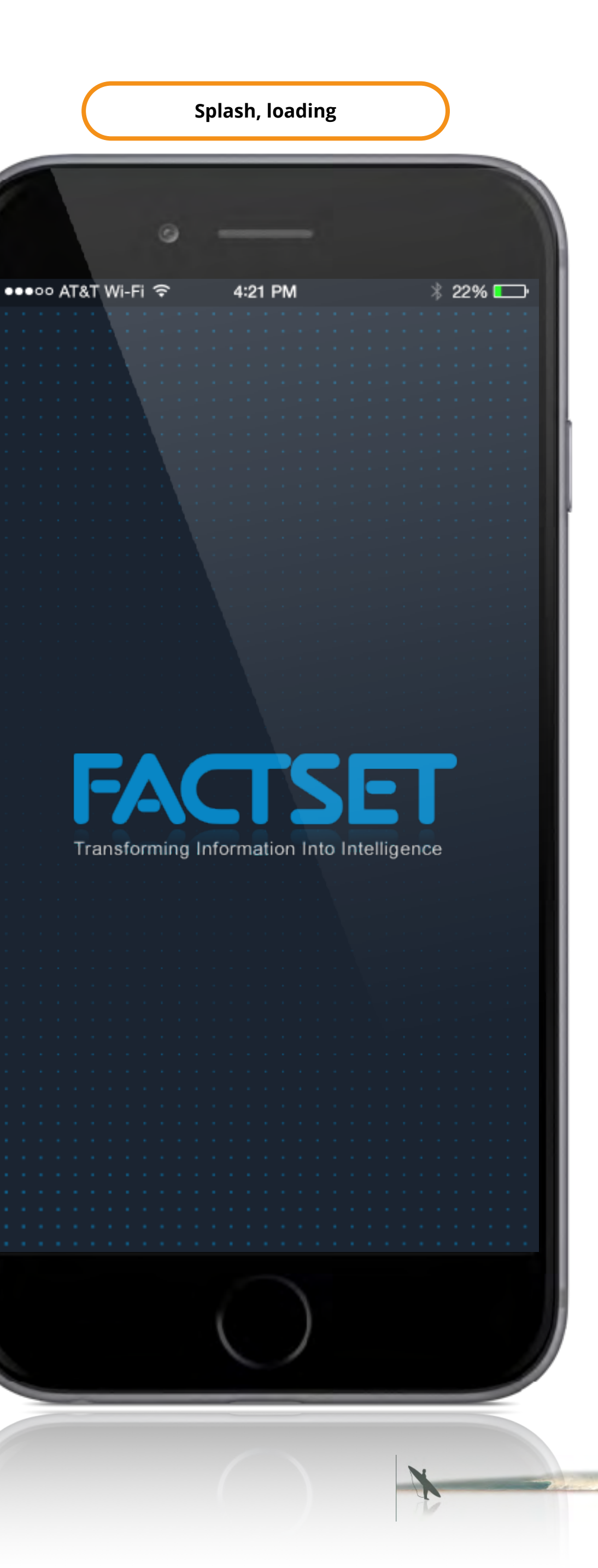

2 Ebby AN HANCISCO 4 002 NOMINEE PEOPLES CHO

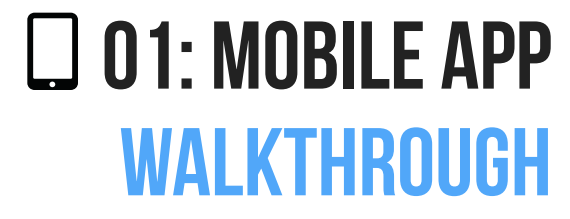

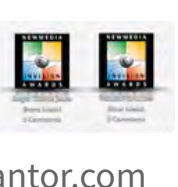

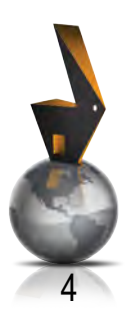

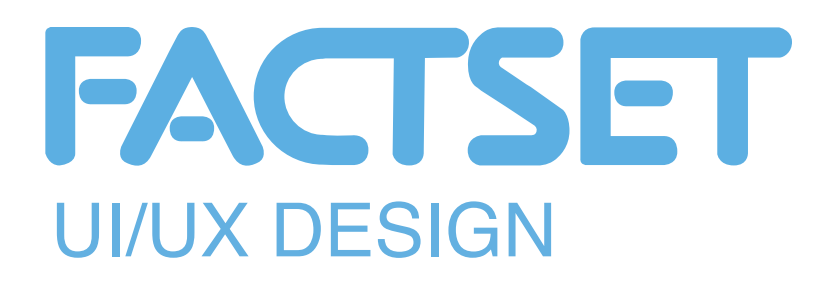

• This screen is displayed as the application connects to Factset services

### Summary:

- Animation
- Error checking enabled here for connection issues, network issues, etc.

Loading spinner

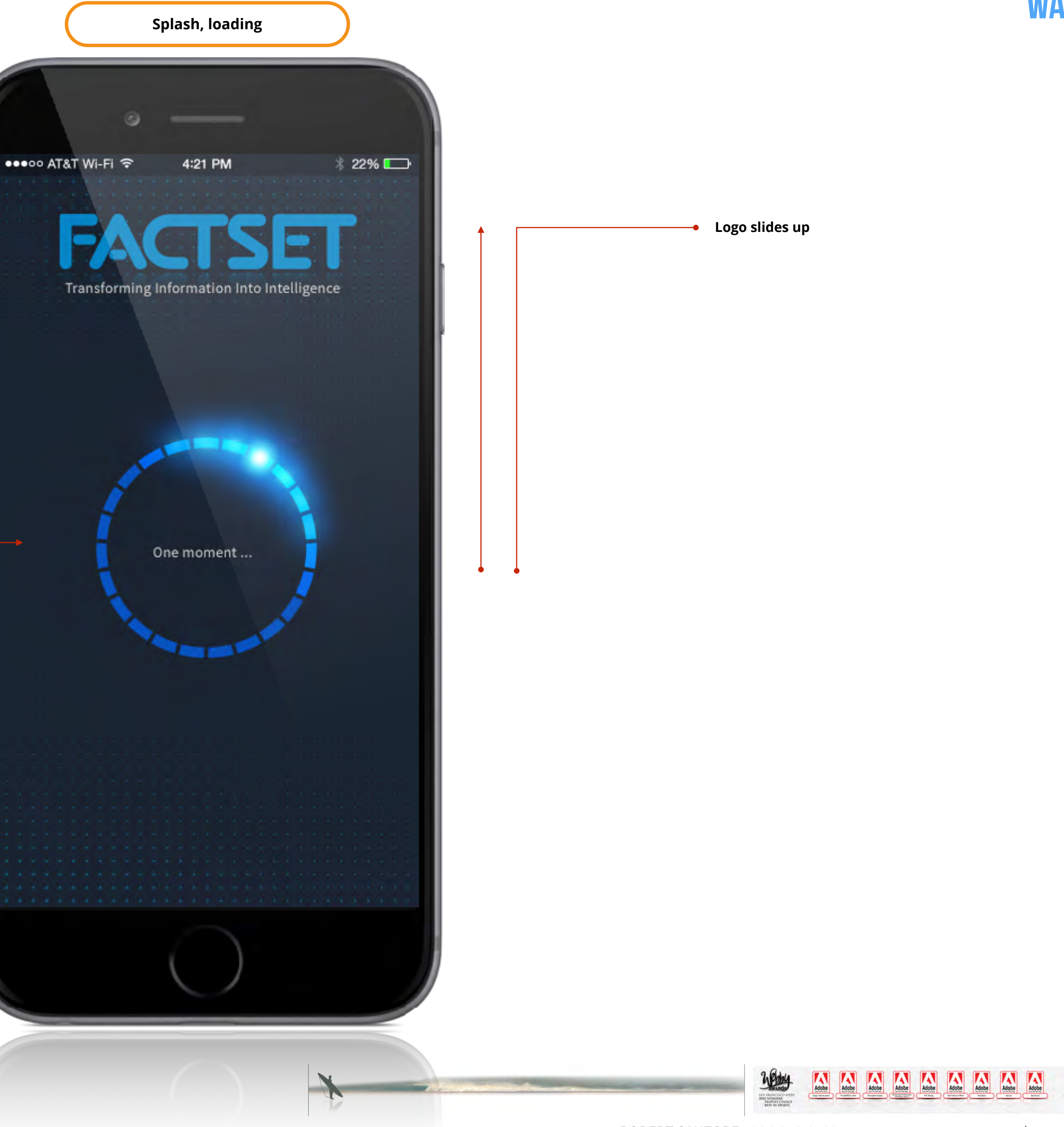

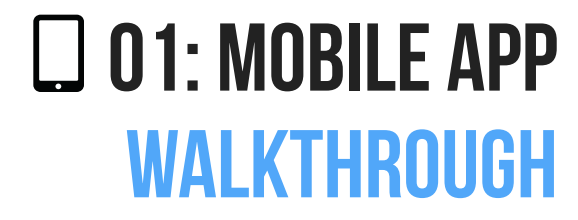

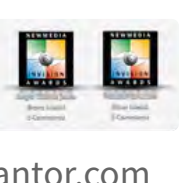

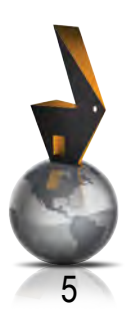

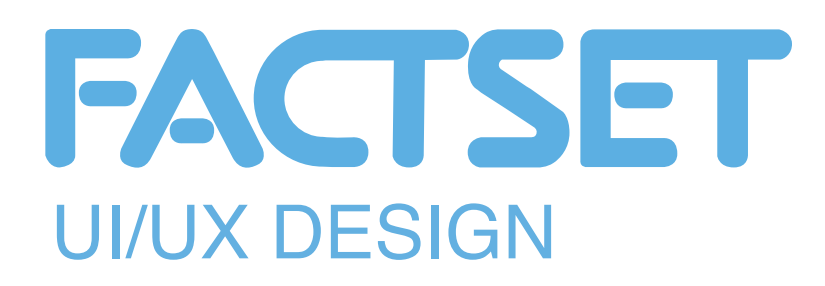

Tap to call customer support

### Use:

- This screen is displayed the 1st time a user launches the application.
- This is screen is displayed when new features have been added to a new release.

### Summary:

• Basic animations display current marketing promotions as well as the main features for the app - or new features that may have been added with a new release.

C

| -/  |
|-----|
|     |
| 1 - |
| -   |
|     |

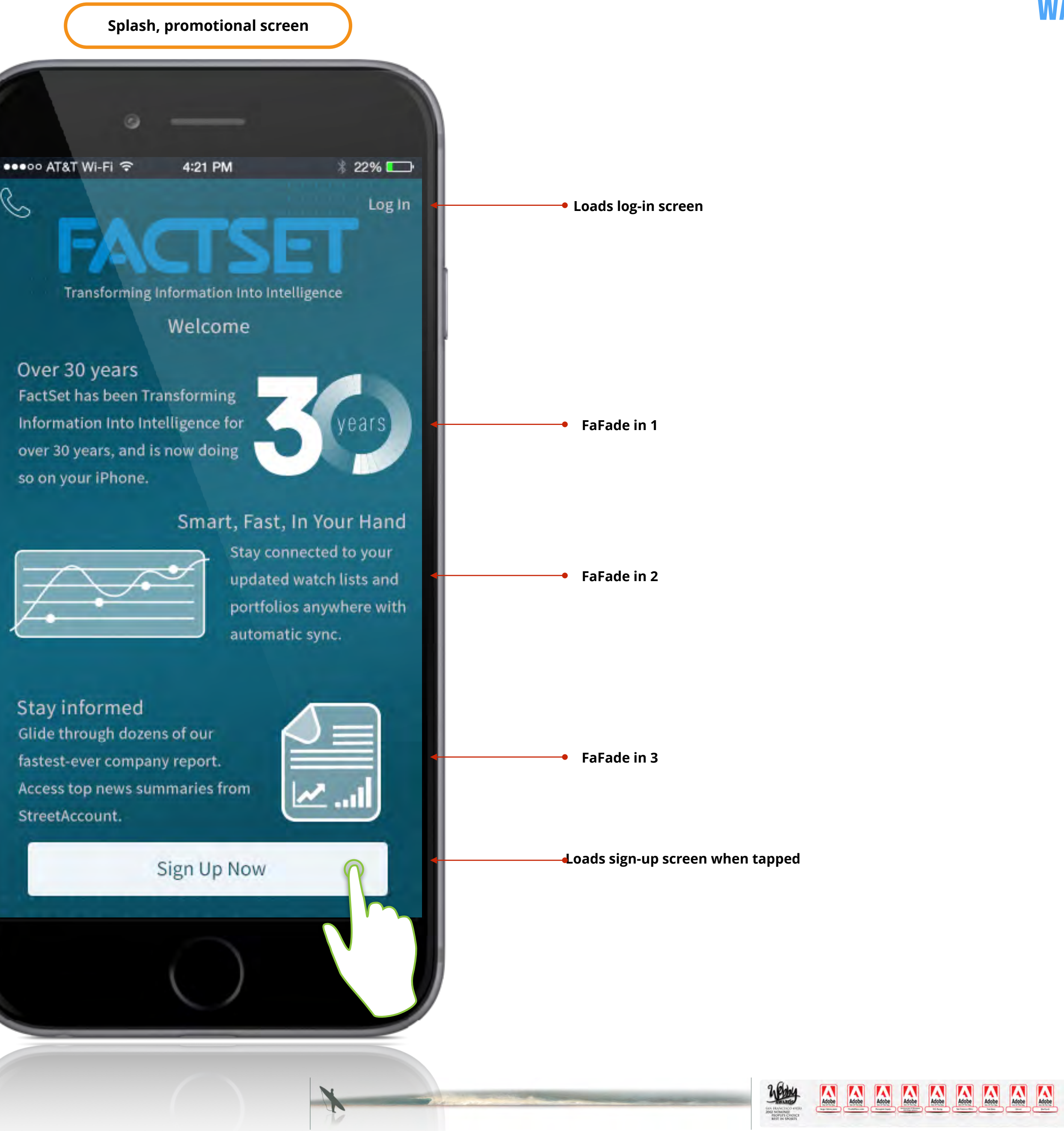

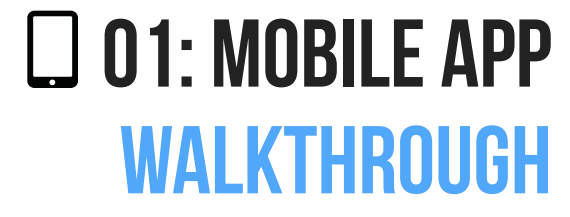

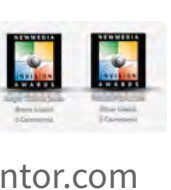

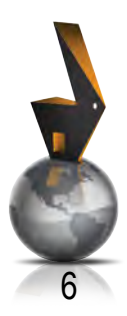

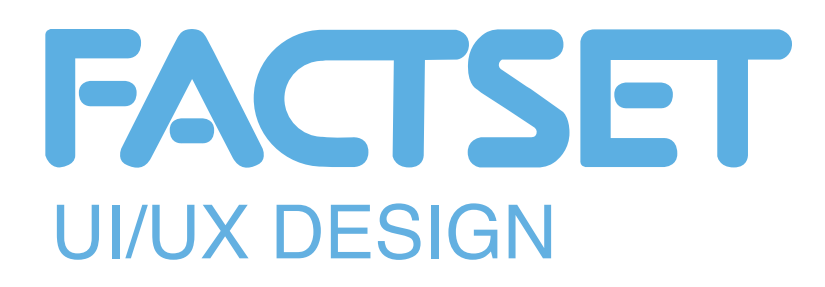

Tap to call customer support

### Use:

- This screen is displayed the 1st time a user launches the application.
- This is screen is displayed when new features have been added to a new release.

### Summary:

• Basic animations display current marketing promotions as well as the main features for the app - or new features that may have been added with a new release.

Tap to cancel and close dialog box

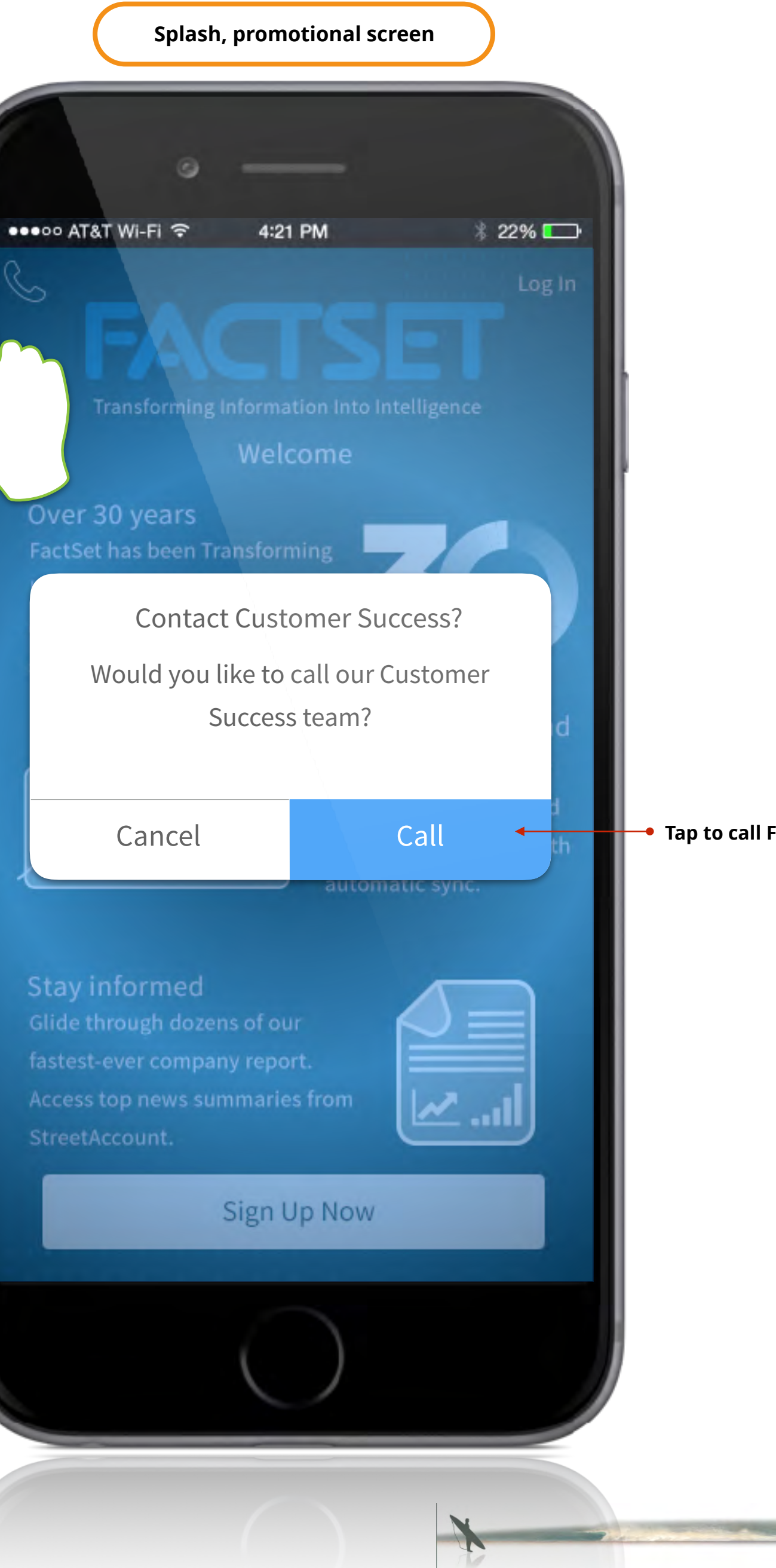

### Tap to call Factset customer success & support

2 Ebby 

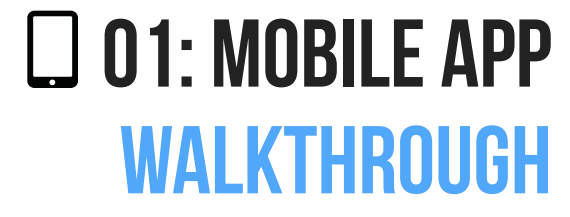

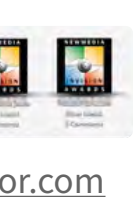

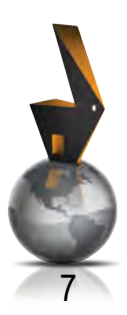

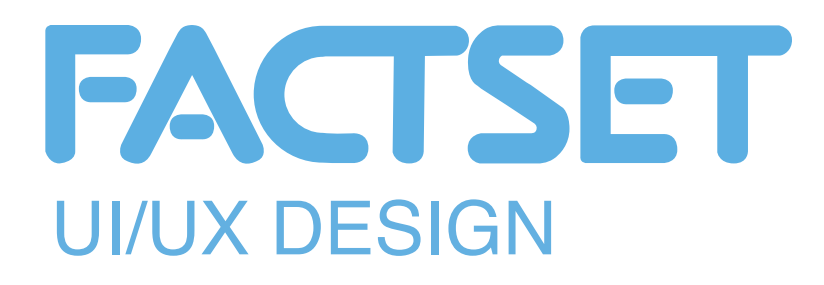

tap to close and load sign up screen

Log in button is disabled until log in screen is completed

Tap to activate Touch ID

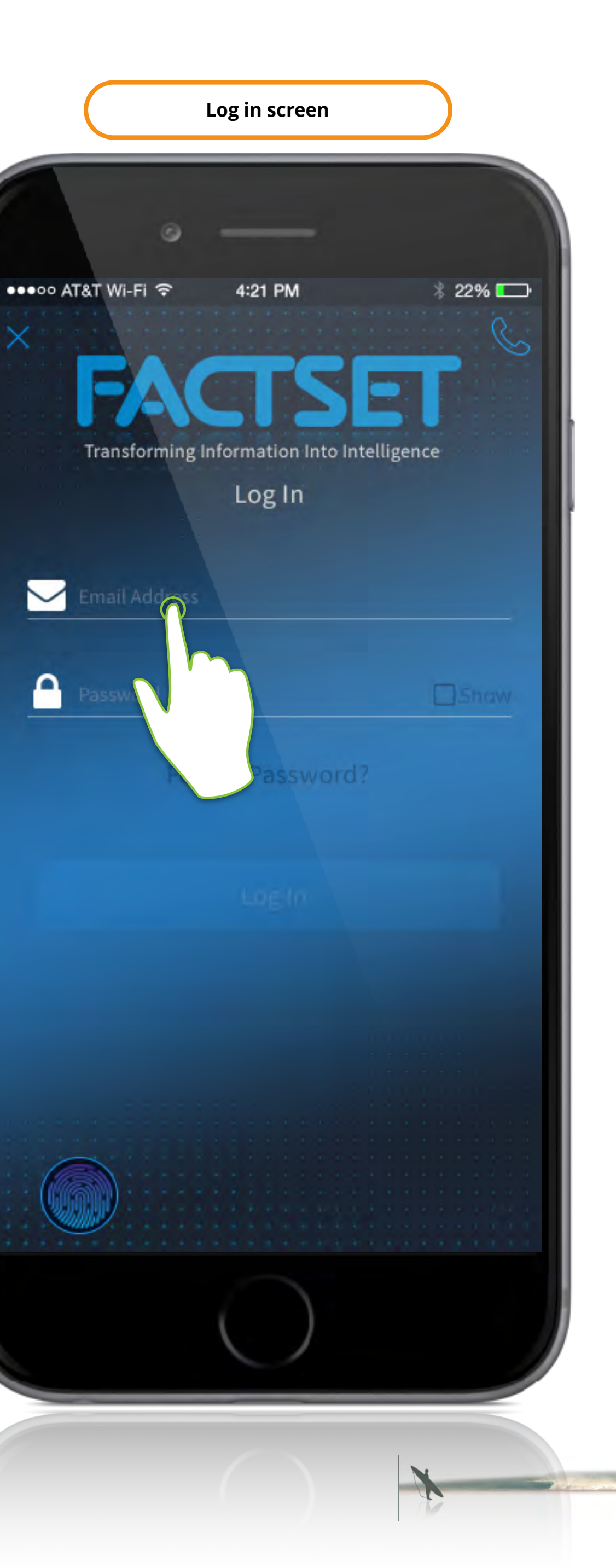

Adobe Adobe Adobe Adobe Adobe Adobe Adobe Adobe Adobe SAN HANCISCO 49 2002 NOMINEE PEOPLE'S CHOIL BEST IN SPORTS

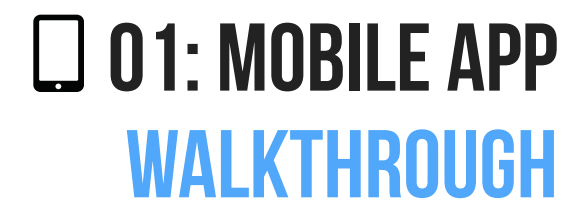

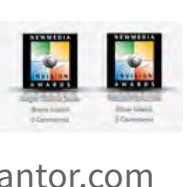

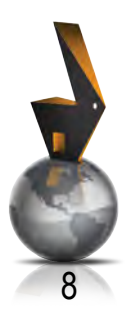

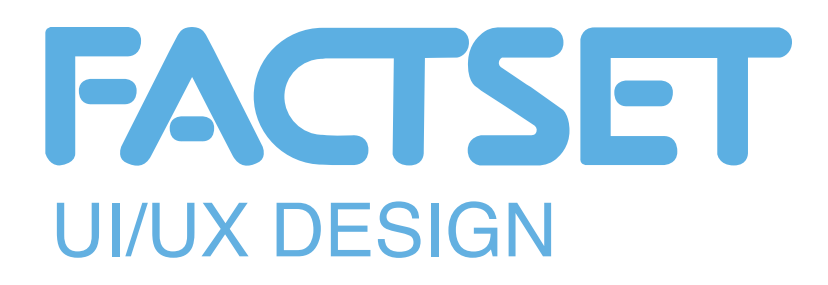

Field labels float and slide into place as user enters user name & password

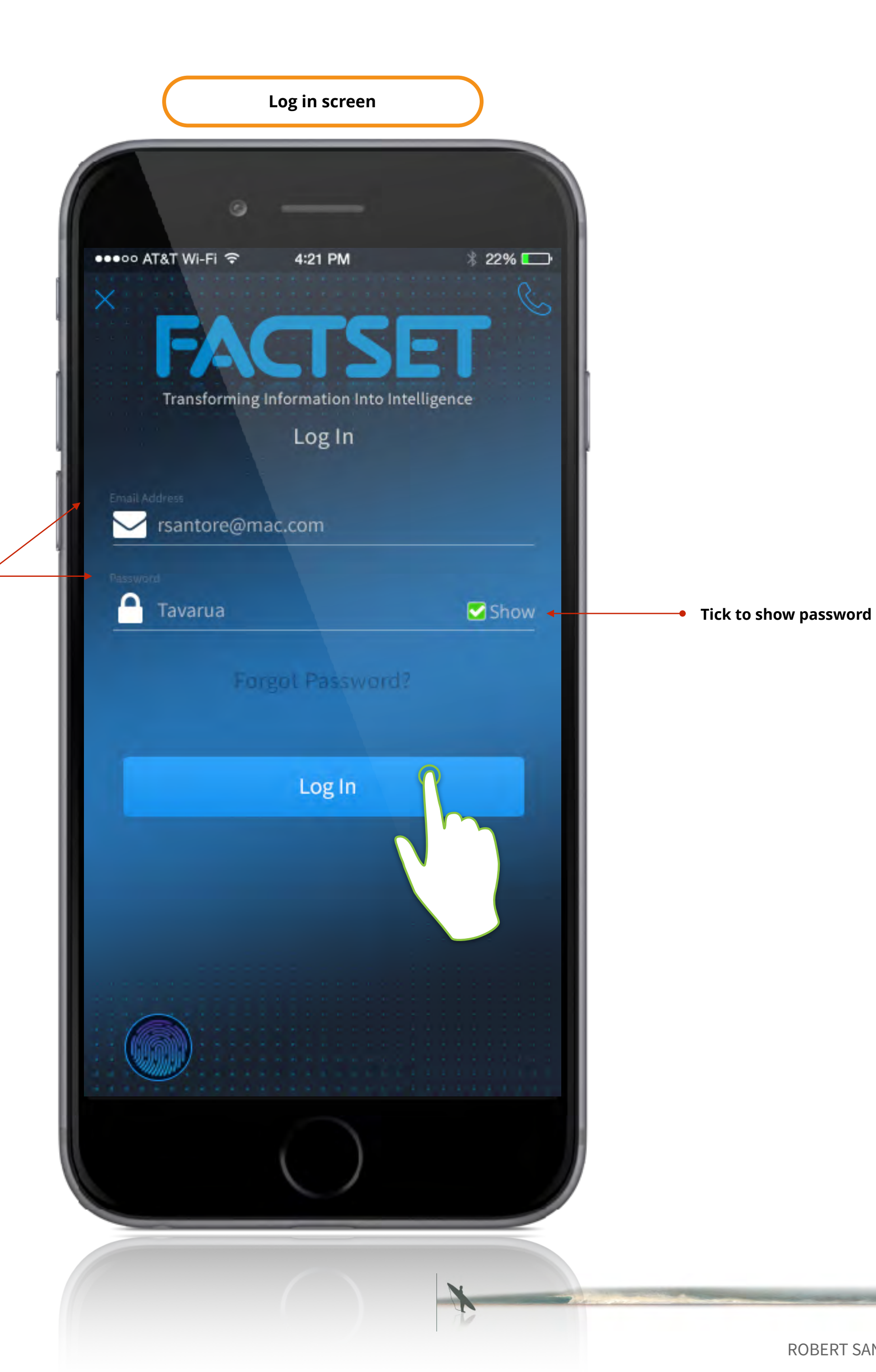

ROBERT SANTORE • 936.276-8783 • <u>rsantore@mac.com</u> • <u>ux.robertsantor.com</u>

AN HANCISCO 49 002 NOMINEE PROPLES CHOR BEST IN SPORTS

Adobe Adobe Adobe Adobe Adobe Adobe Adobe Adobe Adobe

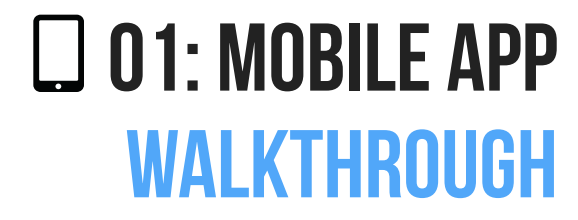

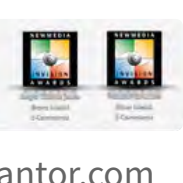

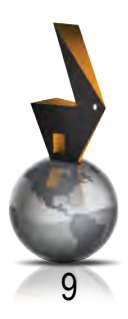

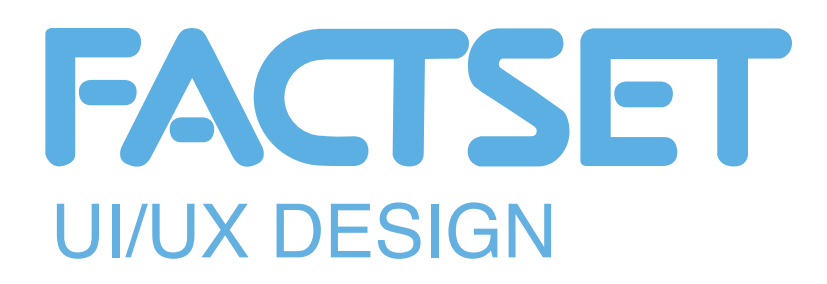

Create account example

Each item is self check off as the user successfully completed the screen

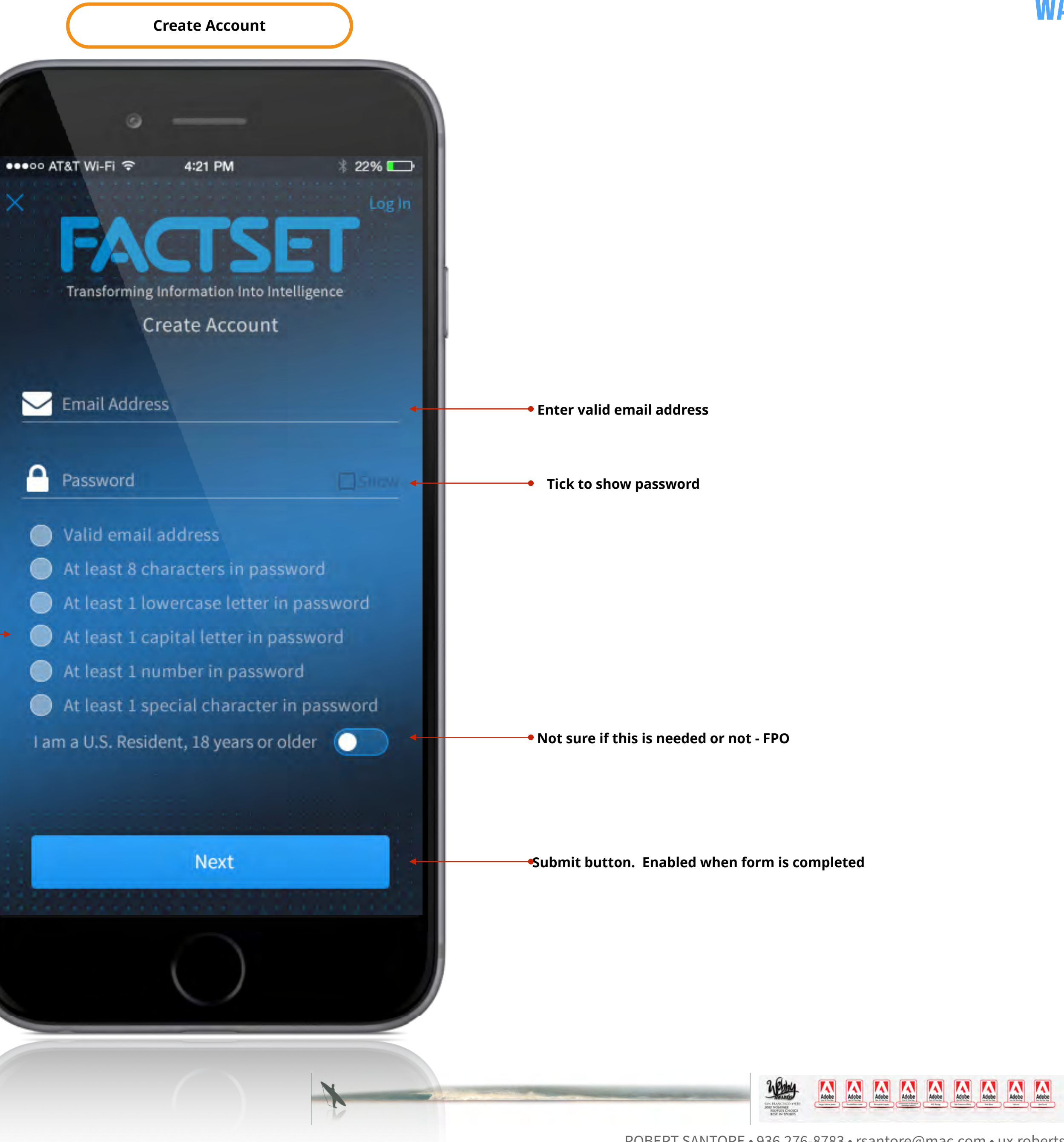

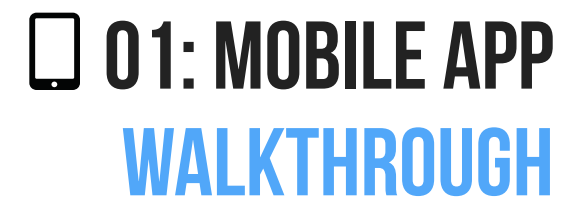

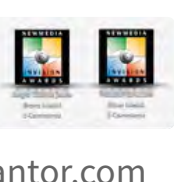

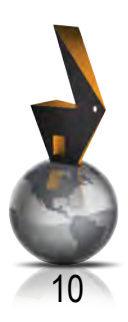

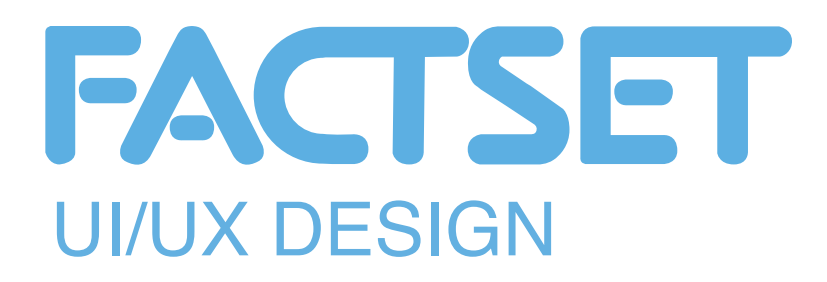

• Create account example

Confirmed state

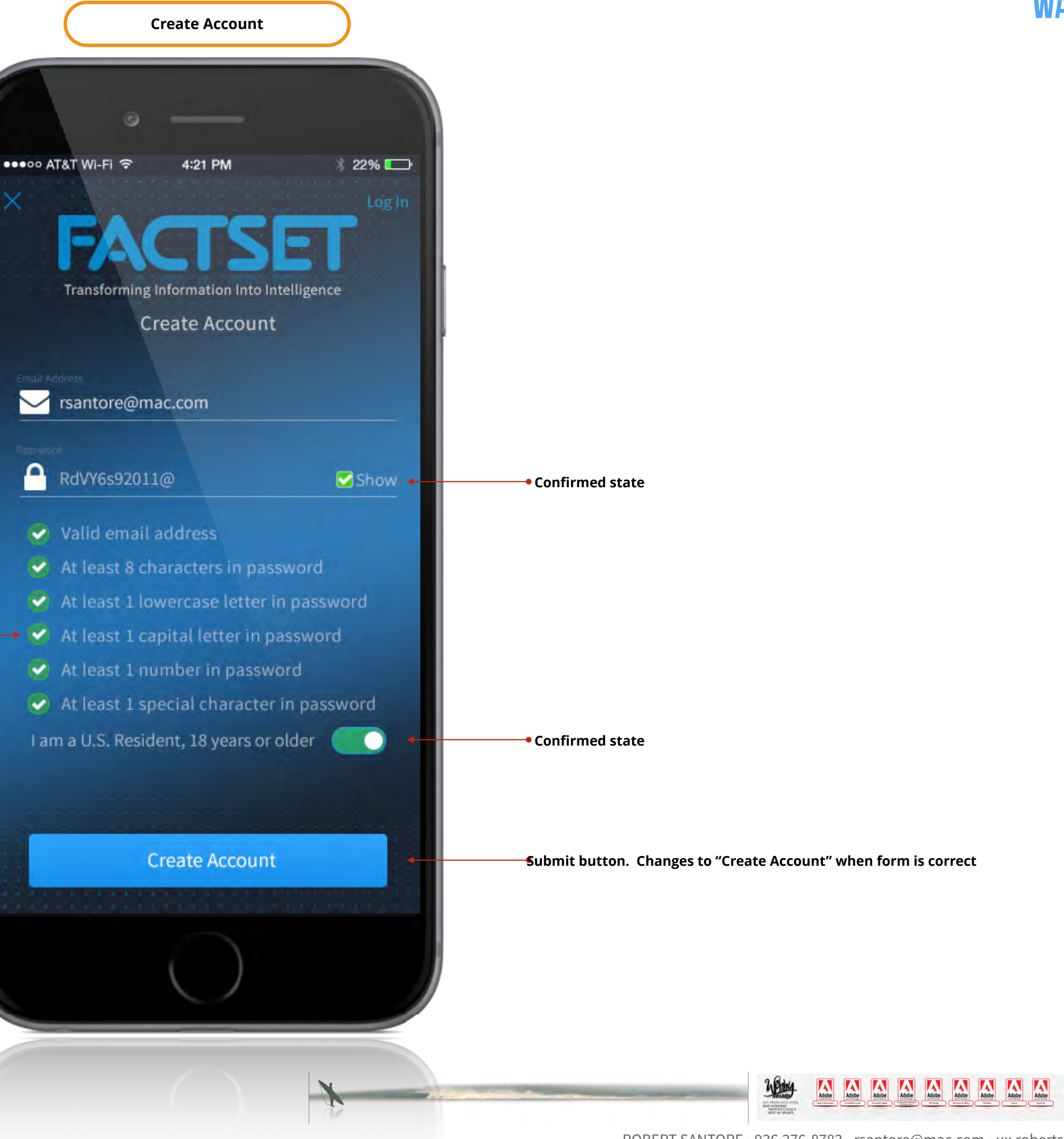

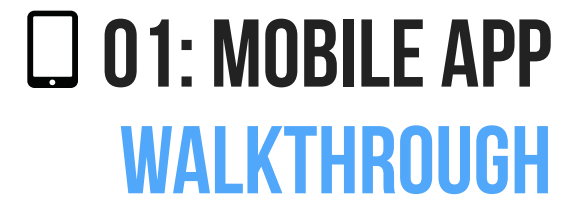

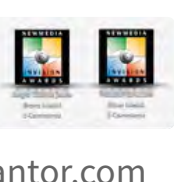

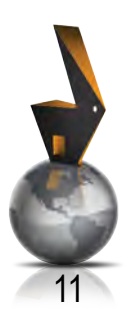

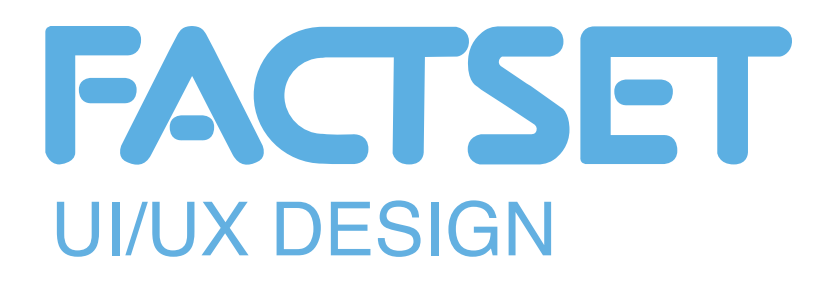

• Create account example

Continue button disabled until registration code has been entered by user

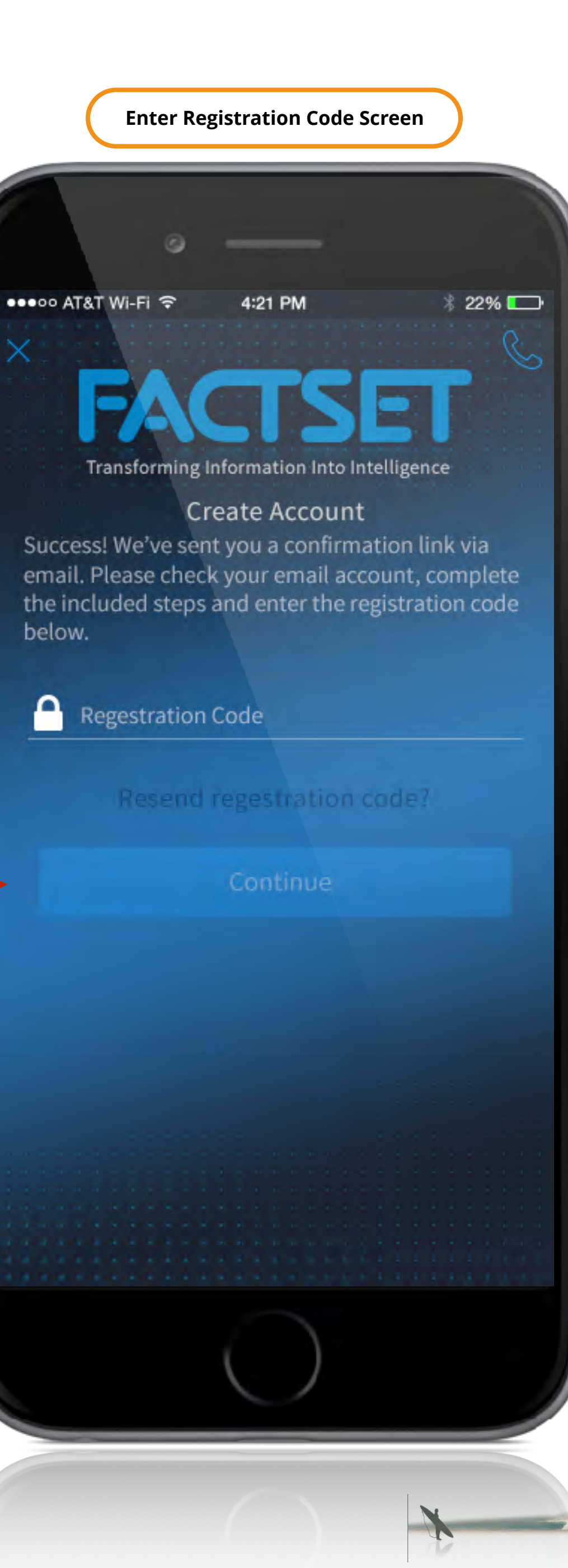

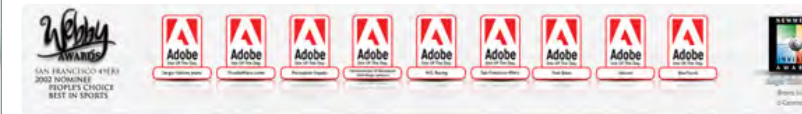

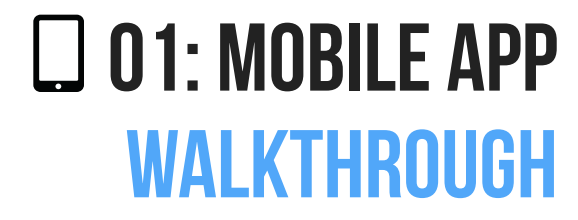

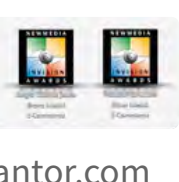

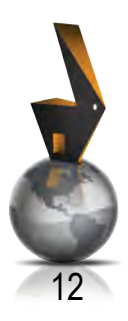

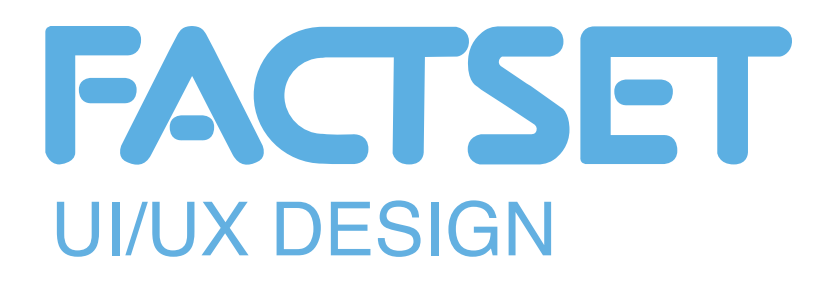

• Create account example

Continue button disabled until registration code has been entered by user

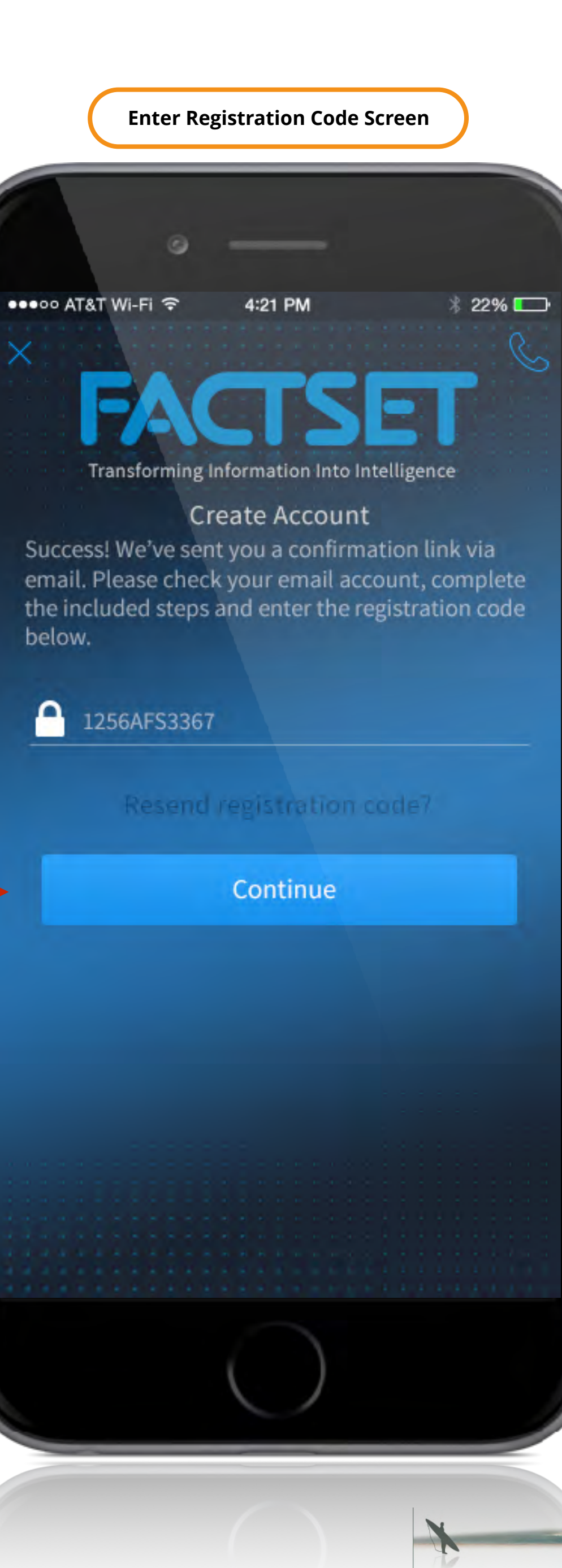

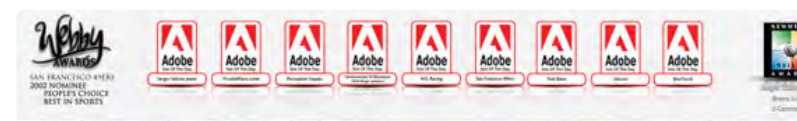

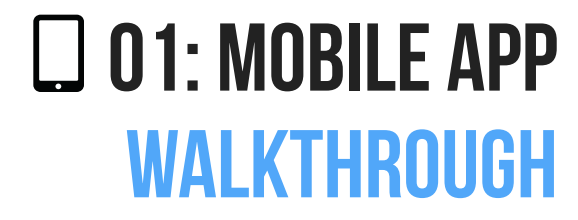

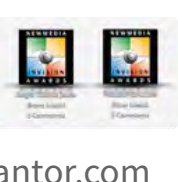

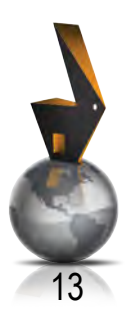

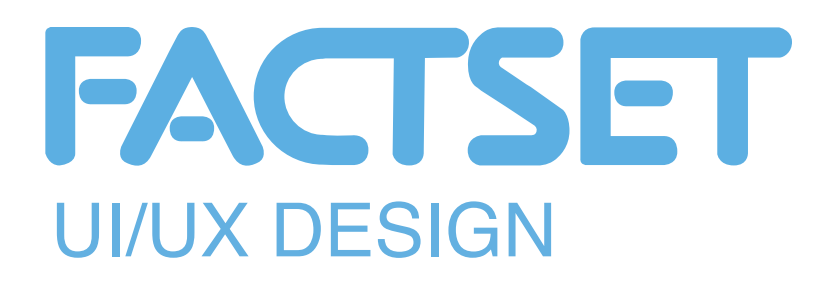

• This screen is displayed as the application connects to Factset services

### Summary:

- Animation
- Error checking enabled here for connection issues, network issues, etc.

Loading spinner

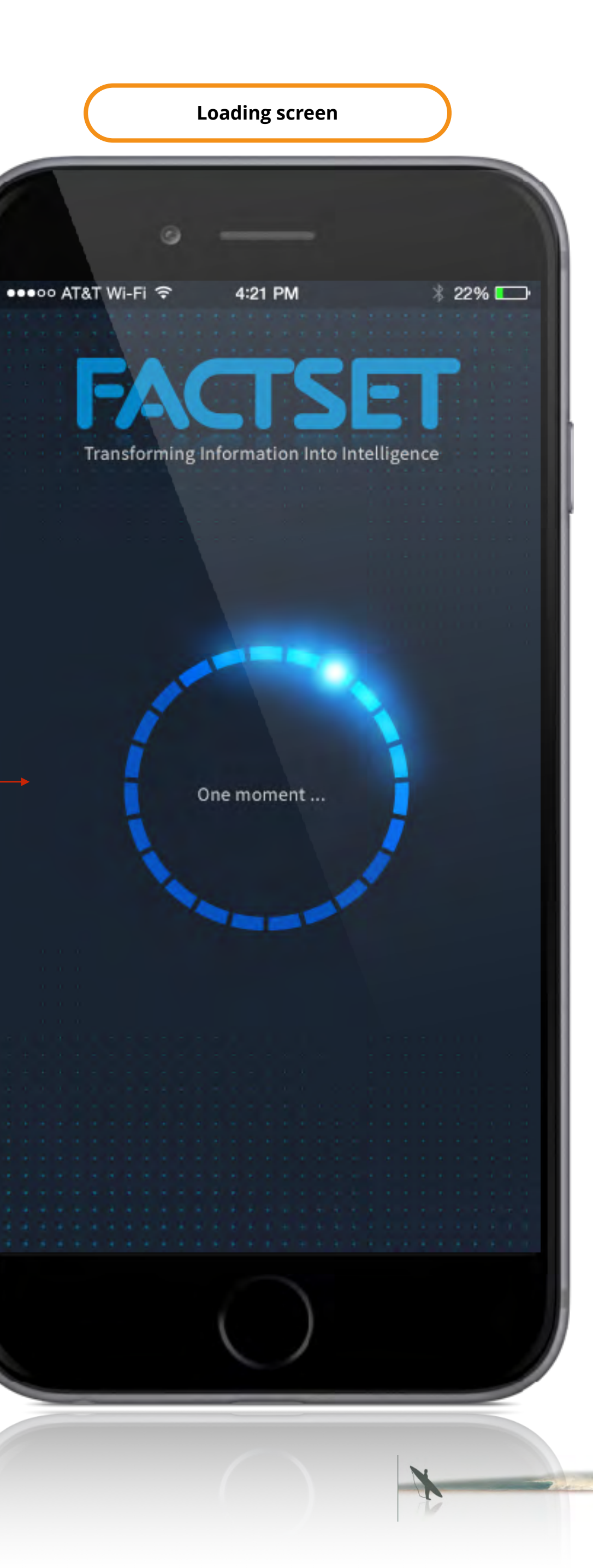

Adobe Adobe Adobe Adobe Adobe Adobe Adobe Adobe AN HANCISCO 49 002 NOMINEE PROPLES CHOR BEST IN SPORTS

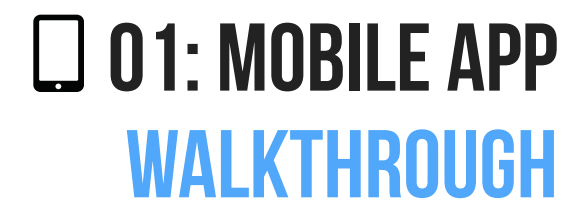

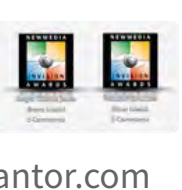

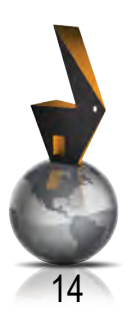

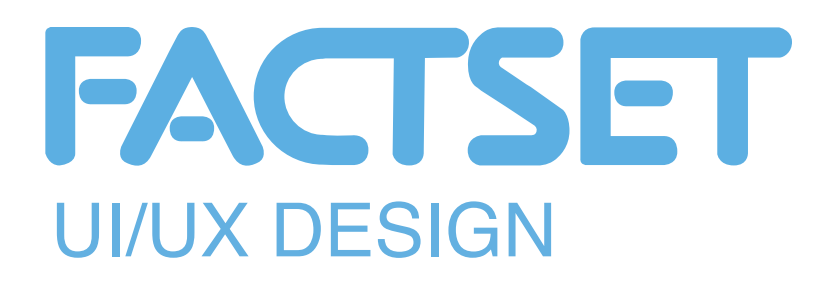

• This screen is displayed as the application connects to Factset services

### Summary:

- Animation
- Error checking enabled here for connection issues, network issues, etc.

Loading spinner

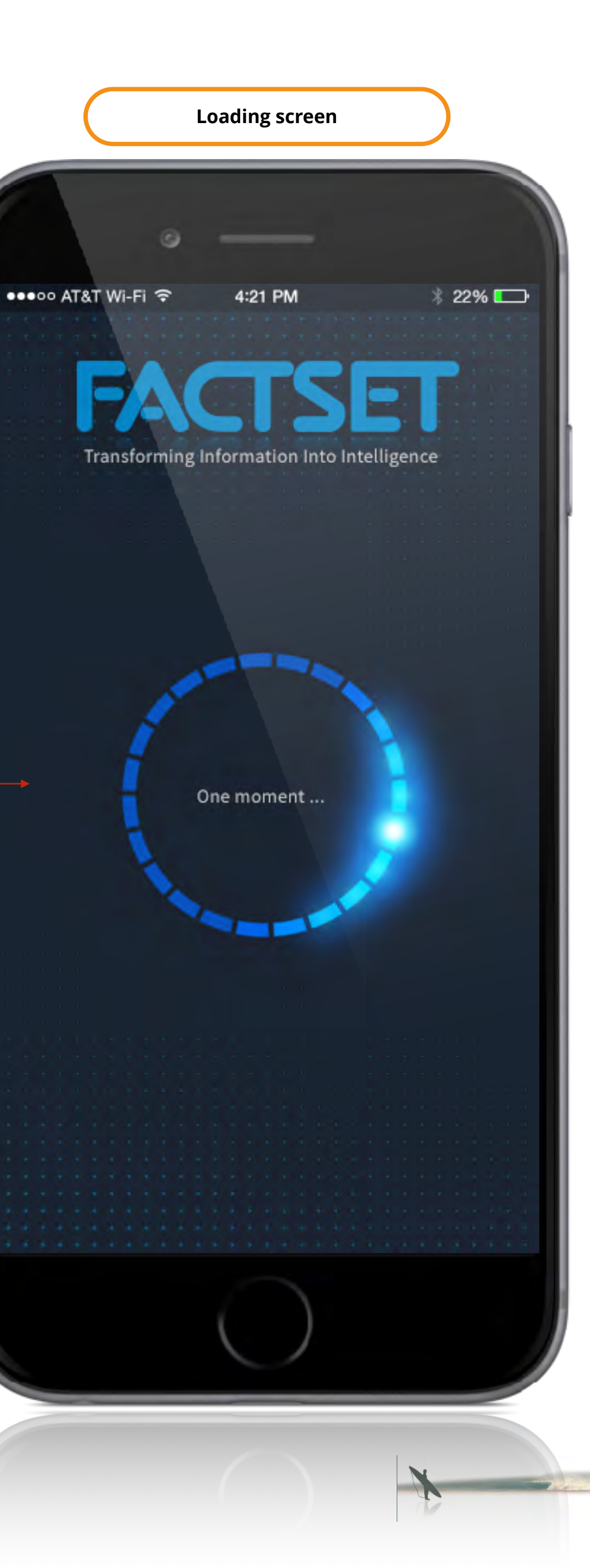

Adobe Adobe Adobe Adobe Adobe Adobe Adobe Adobe AN HANCISCO 49 002 NOMINEE PROPLES CHOR BEST IN SPORTS

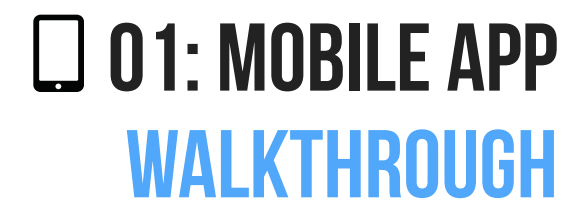

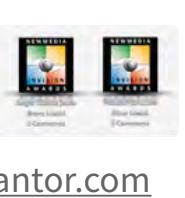

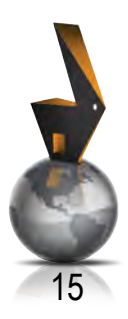

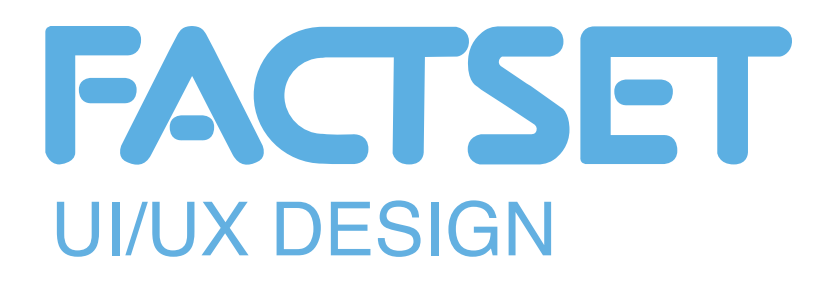

• This screen is displayed the 1st time a user launches the application.

### Summary:

• This screen illustrates the concept that the user may dynamically switch between views and screens by turning the device from a vertical portrait orientation to a horizontal landscape orientation.

> Animates to show a user that they may cycle through screens by swiping left, to right, right to left

> > When tapped , loads main default screen

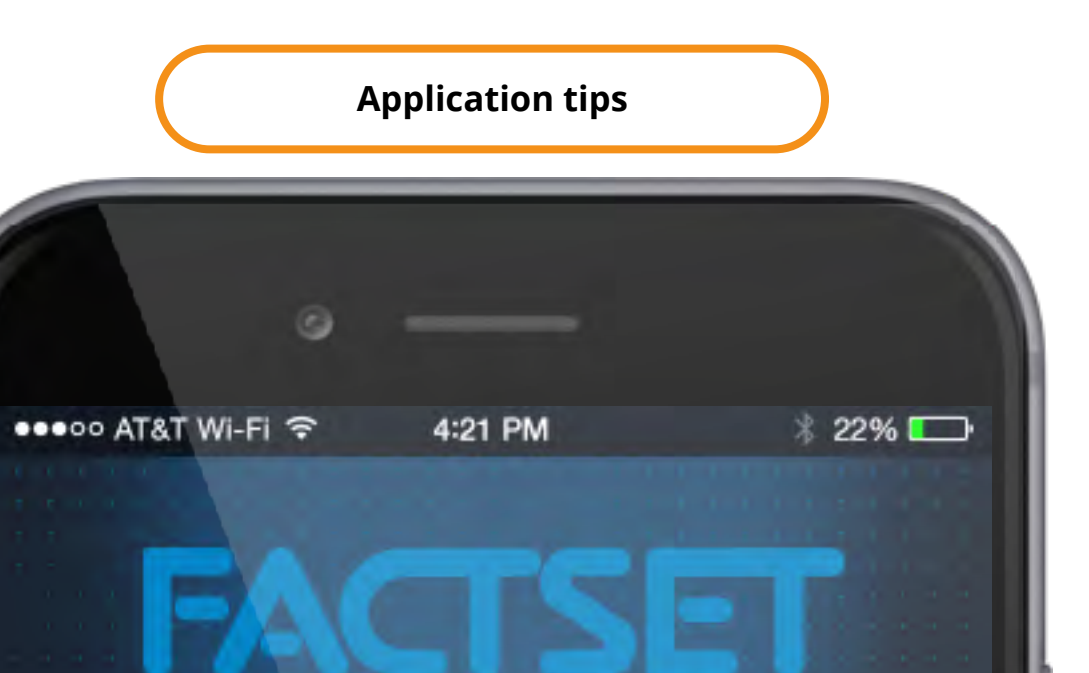

Transforming Information Into Intelligence

### Quick Tip

Quickly move from your set-up screen to your displays by rotating your phone from portrait to landscape.

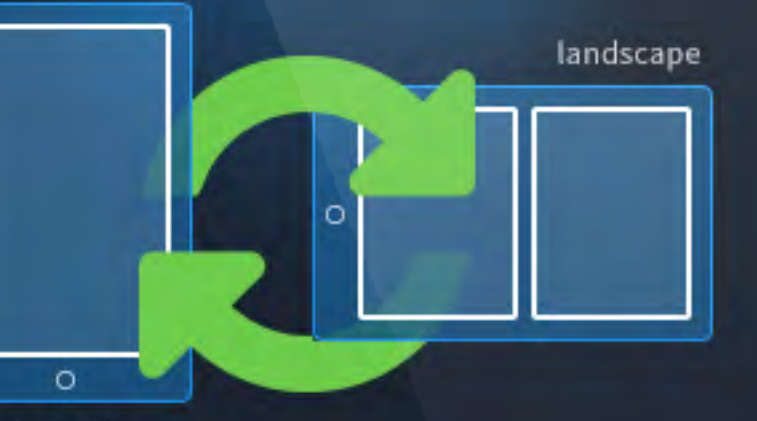

portrait

Move between displays by swiping left or right.

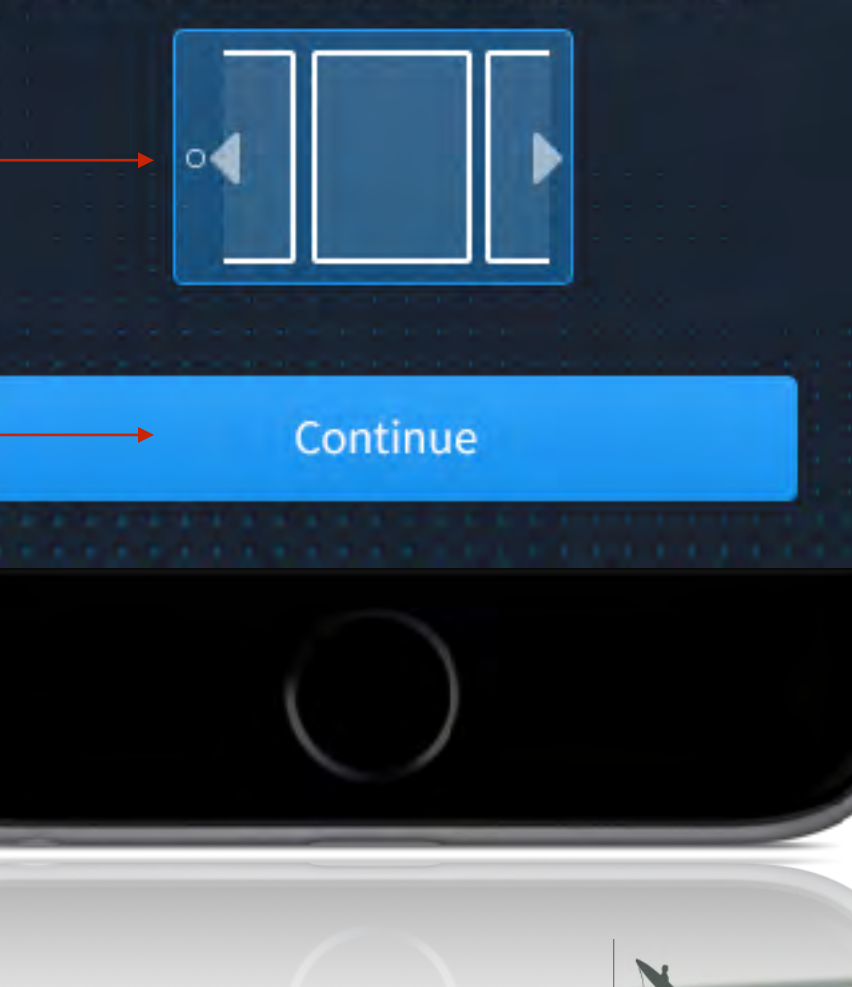

2 Ebby

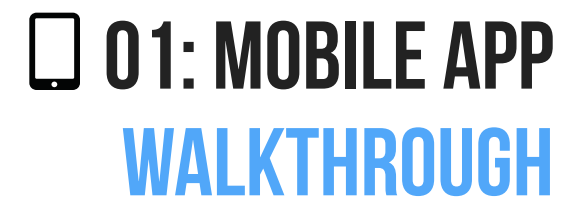

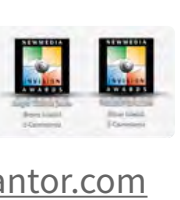

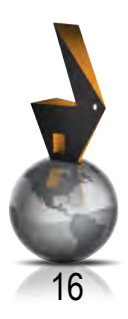

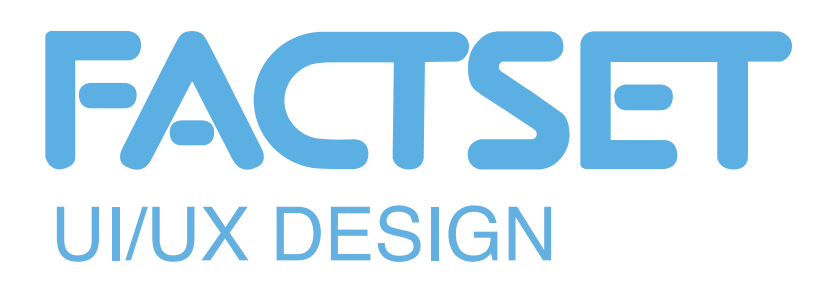

Tap to view main application menu

US 

Today

Content/Markets based on user preferences

### Use:

• Main default screen in vertical portrait orientation

### Note:

• This screen illustrates a user that has an active account with previous selections

> Users favorites listing User may scroll through listing by swiping up or down User may designate display order - alphabetically or by position etc.

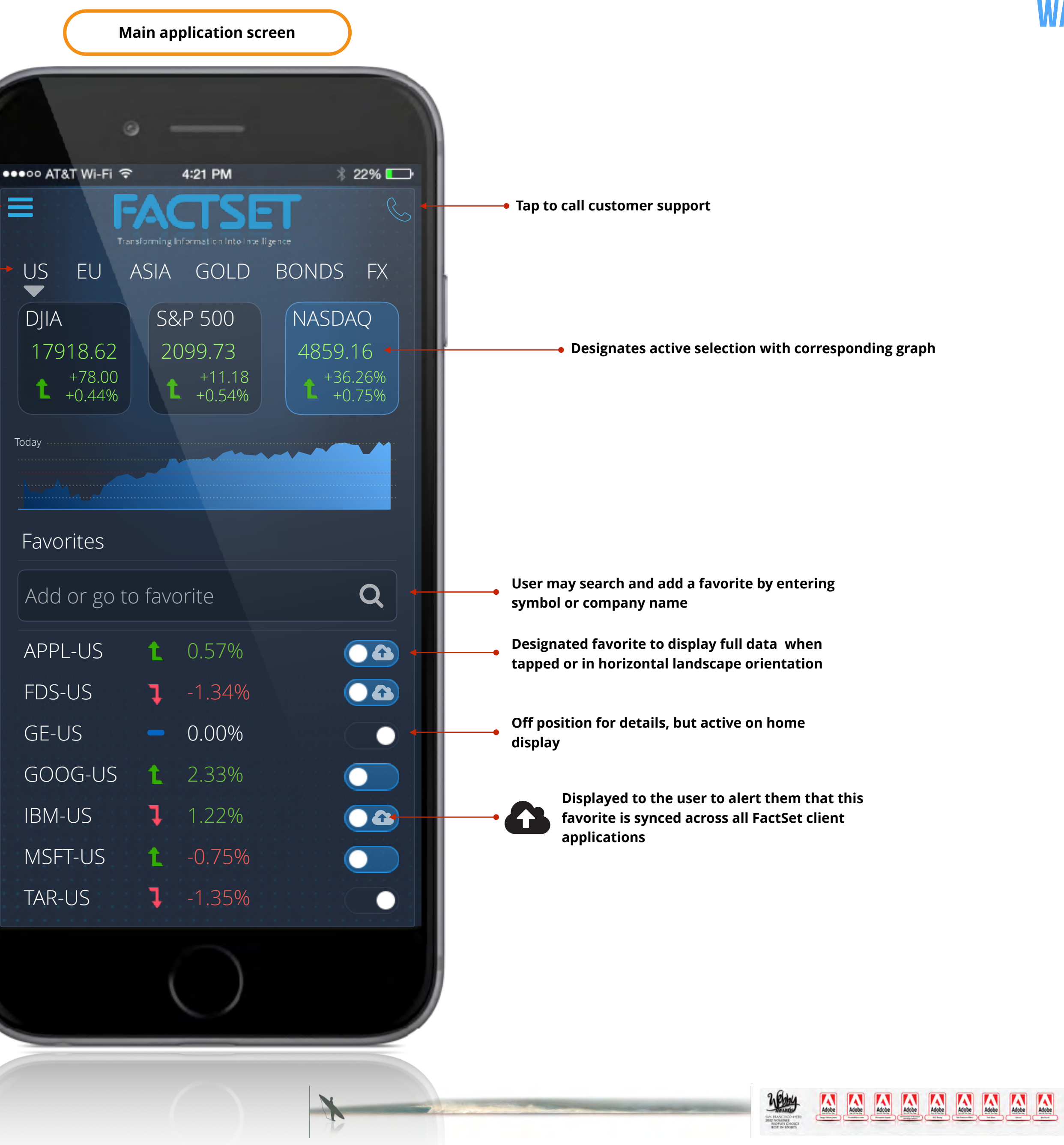

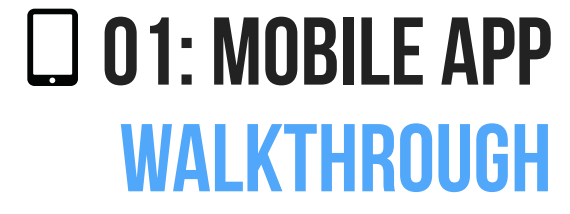

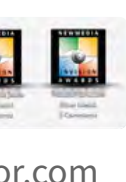

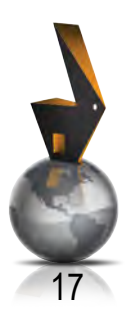

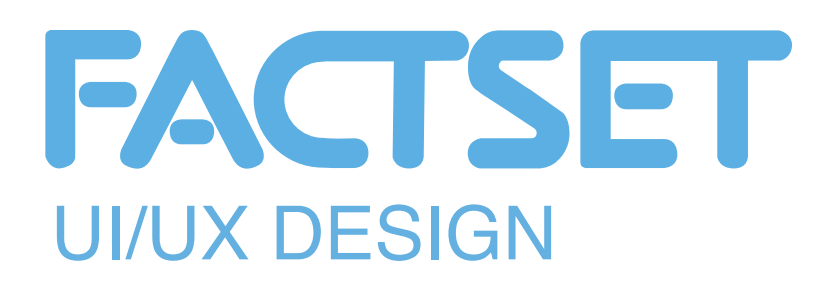

### Tap to edit settings for this symbol

### Use:

• Main default screen in horizontal landscape orientation

### Note:

- This screen illustrates a user that has an active account with previous selections
- When placed in the orientation, the screen dynamically displays detailed screens.
- The screens may be defined by the user to be 1/2 or full screen in format

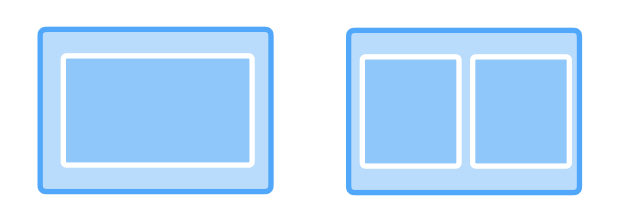

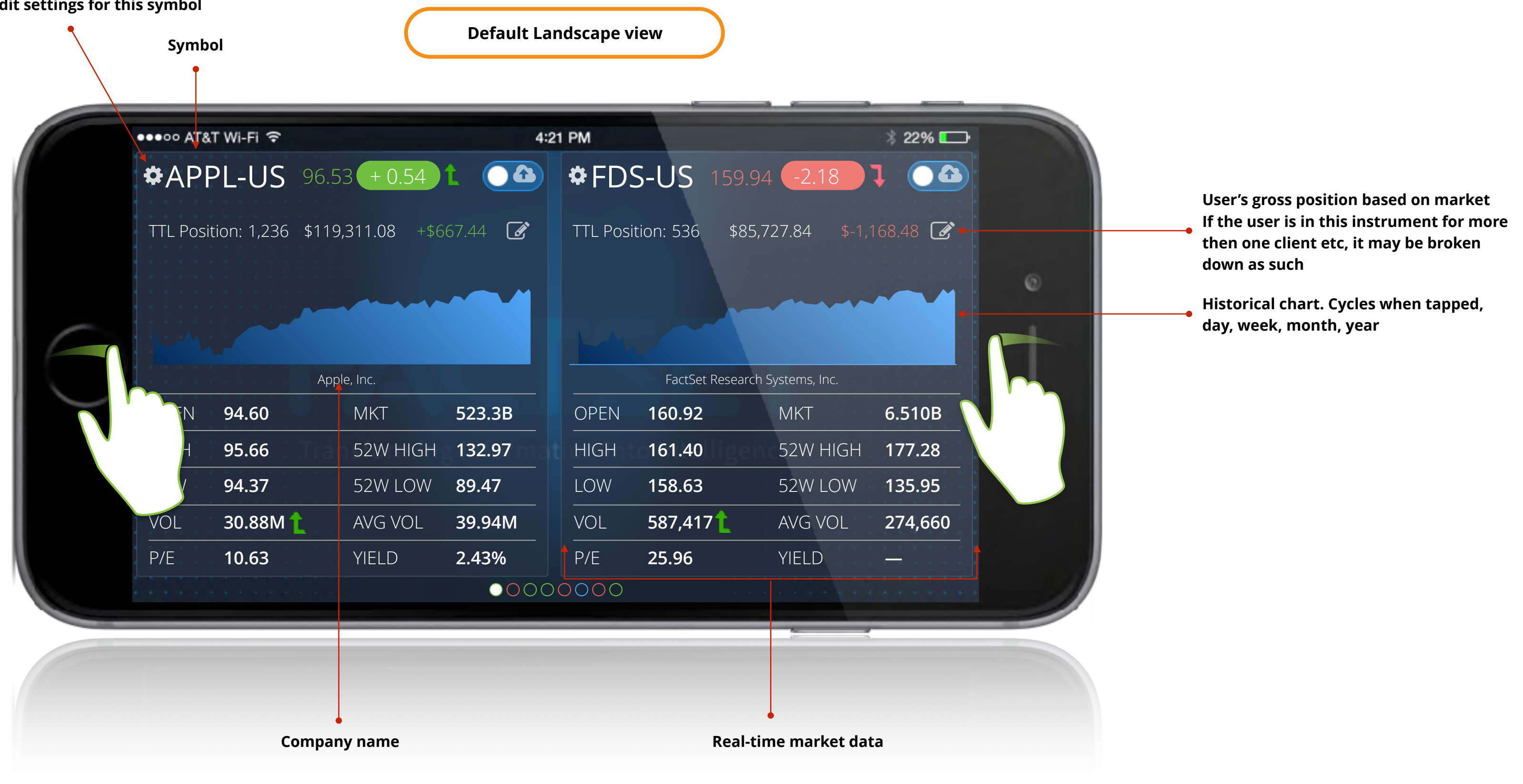

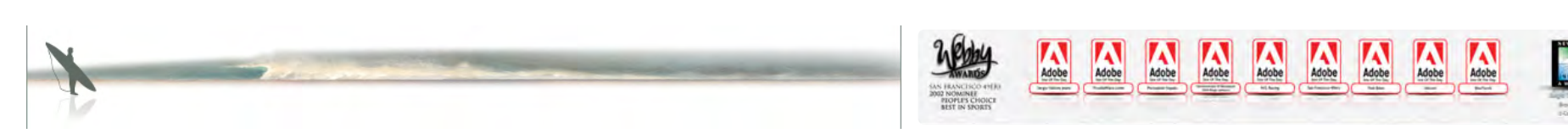

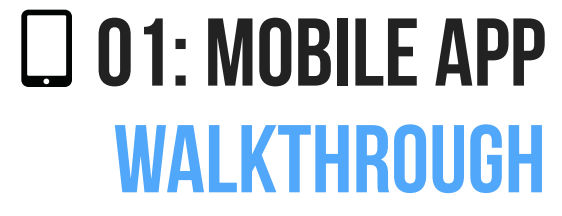

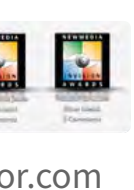

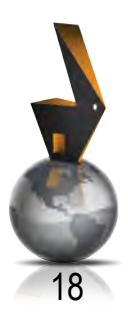

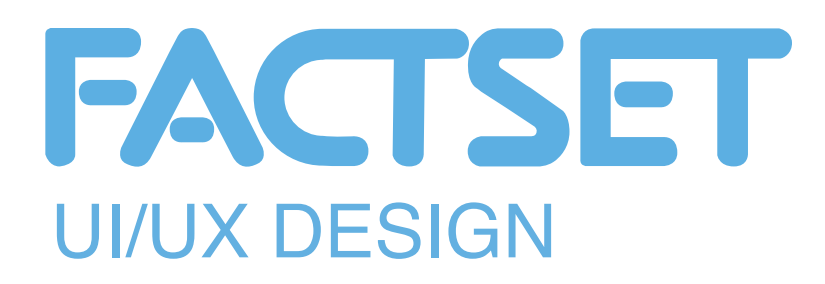

• Main default screen in horizontal landscape orientation

### Note:

- This screen illustrates a user that has an active account with previous selections
- When placed in the orientation, the screen dynamically displays detailed screens.
- The screens may be defined by the user to be 1/2 or full screen in format

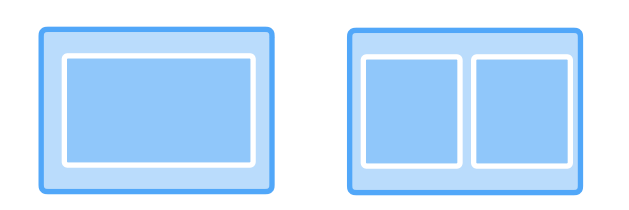

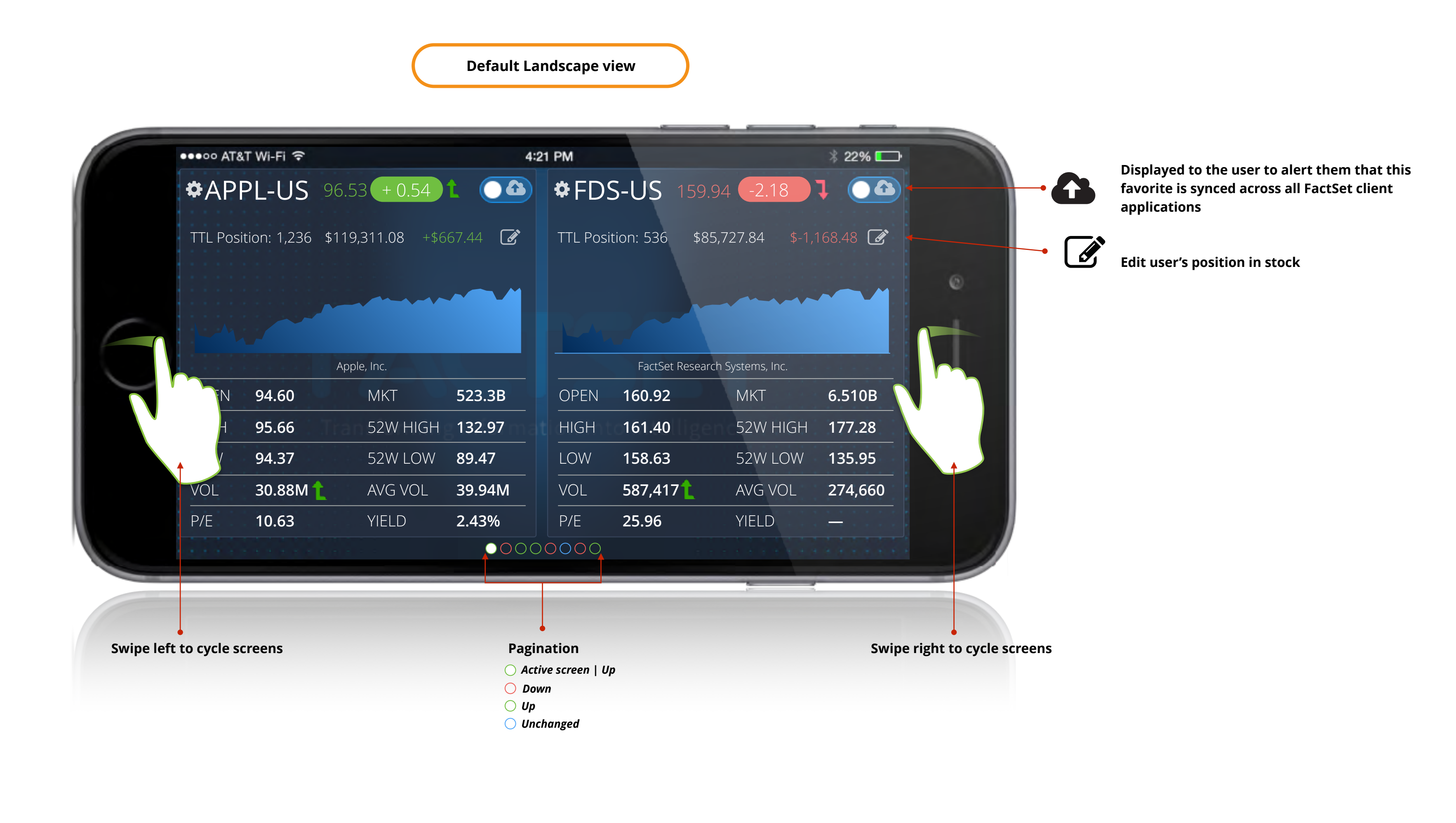

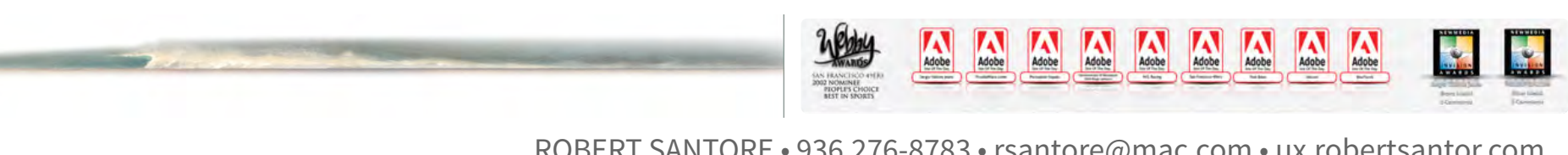

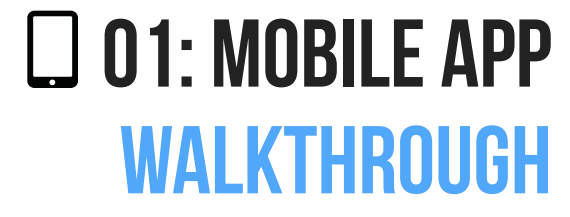

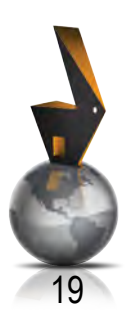

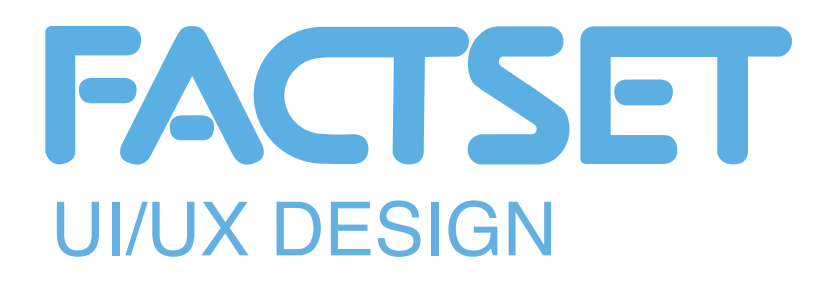

US DJIA Today API GE-U TAR-US

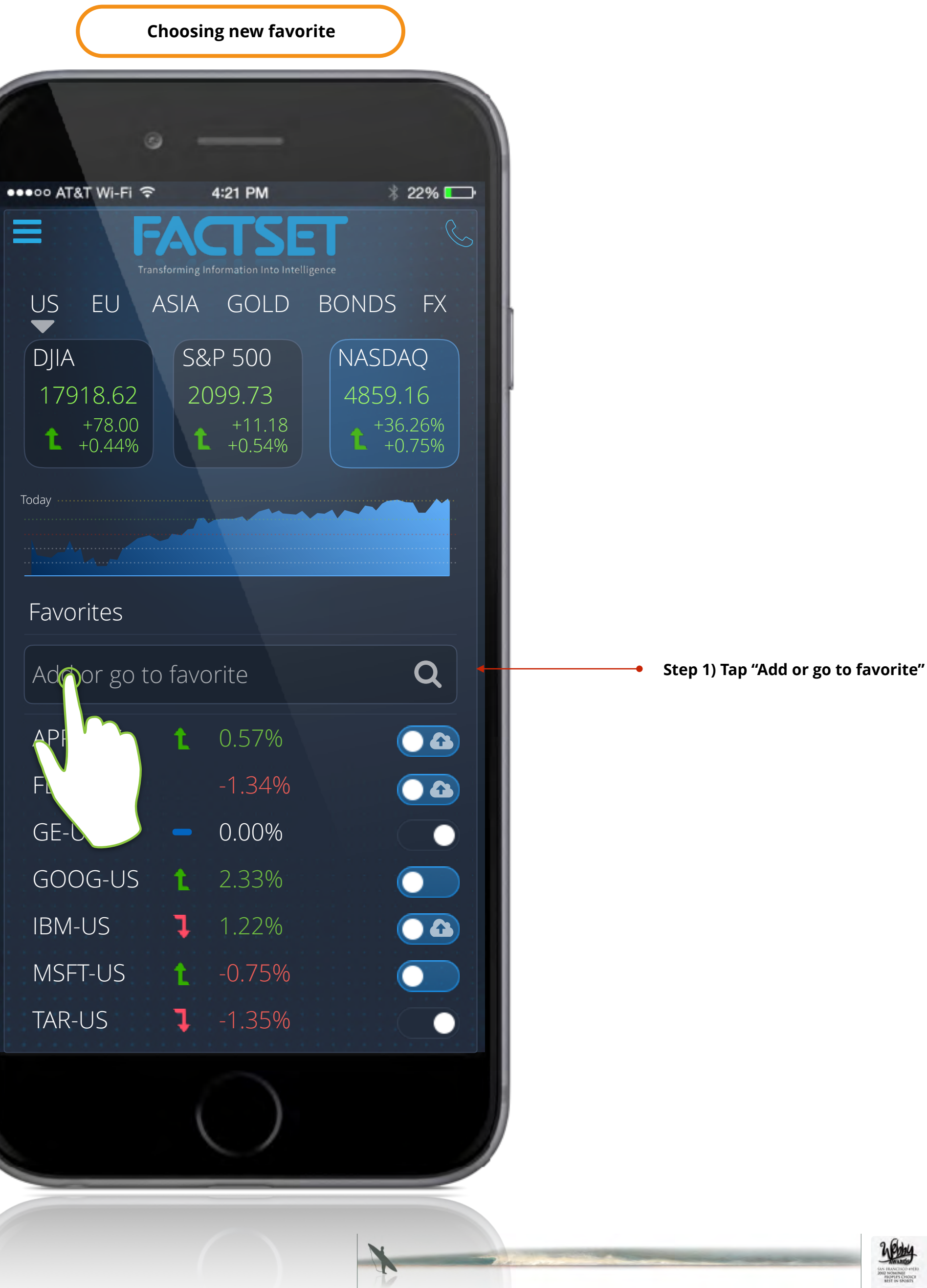

2 Ebby

AN HEANCISCO 4 002 NOMINEE PEOPLE'S CHO BEST IN SPORT

Adobe Adobe Adobe Adobe Adobe Adobe Adobe Adobe Adobe Adobe

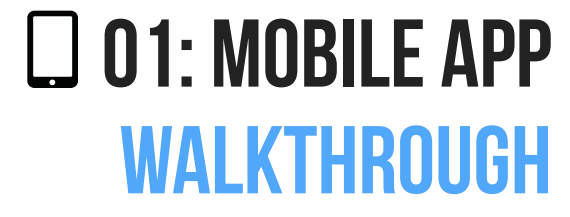

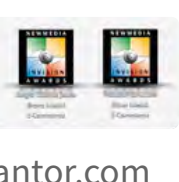

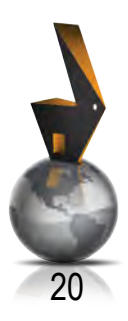

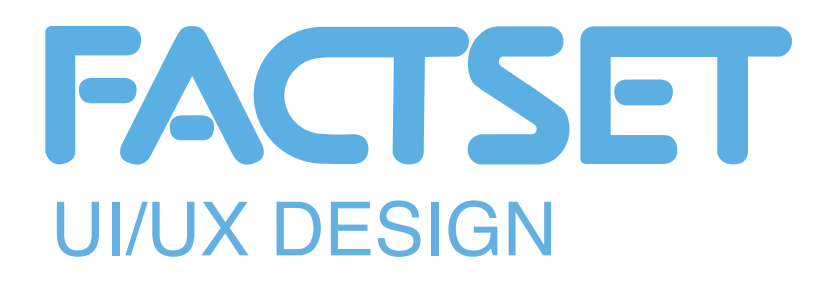

●●●●○ AT&T Wi-Fi 穼 Ξ US DJIA Today Favorites Bil

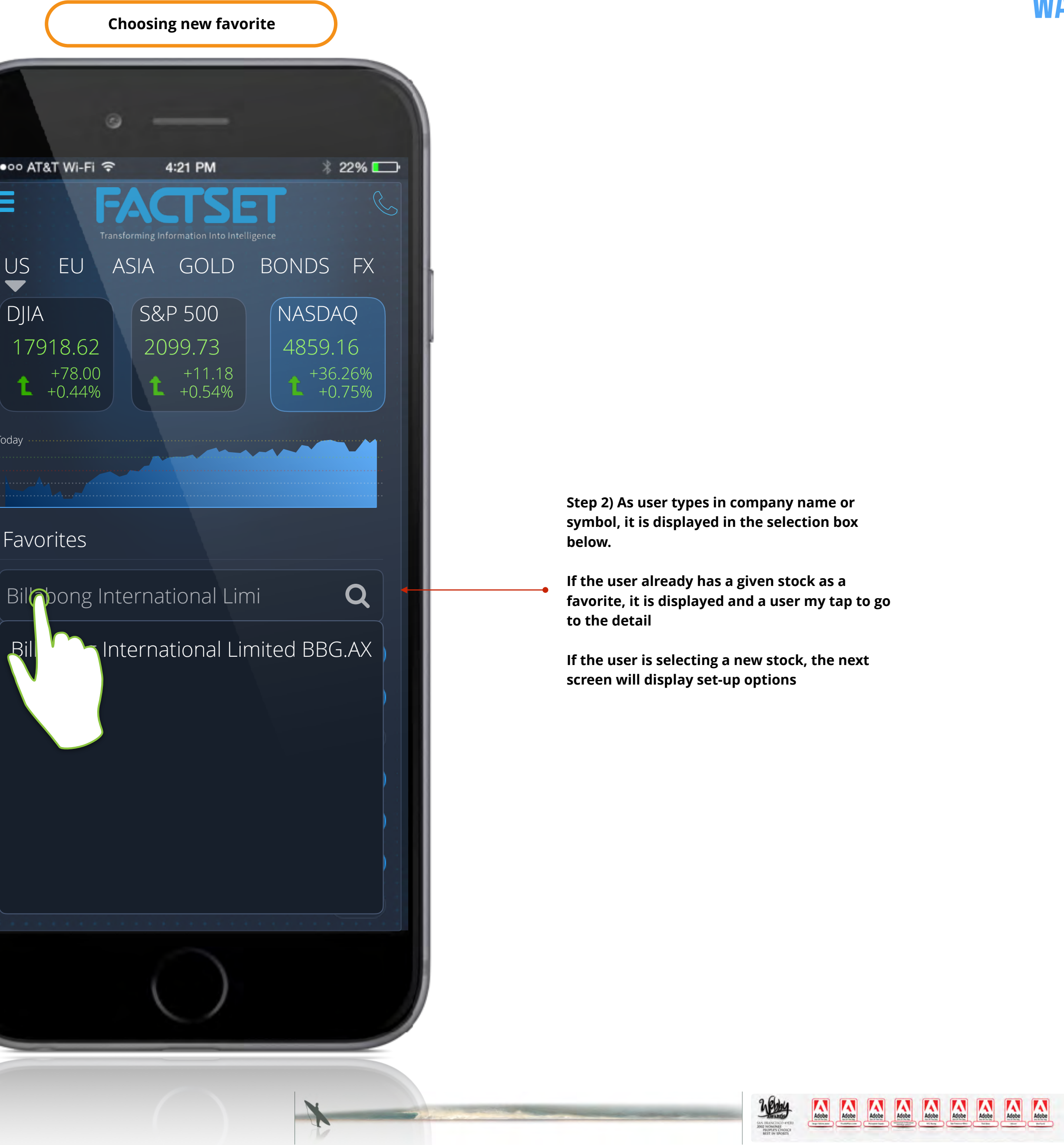

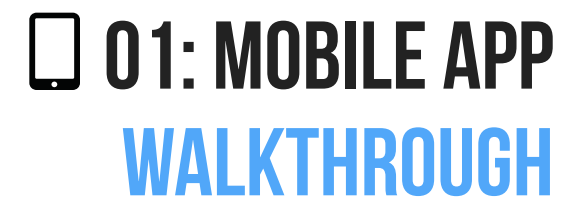

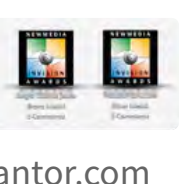

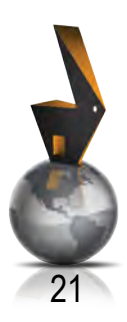

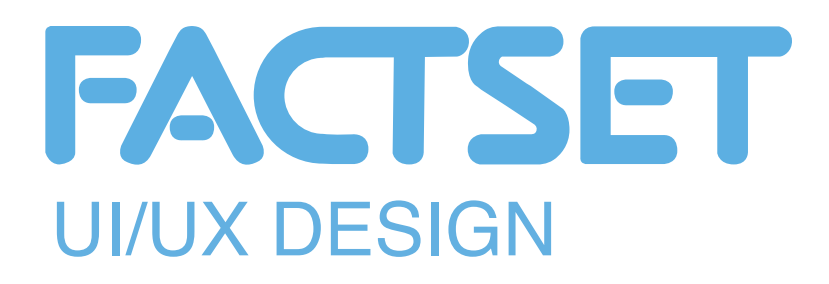

Remove/clear selection •---

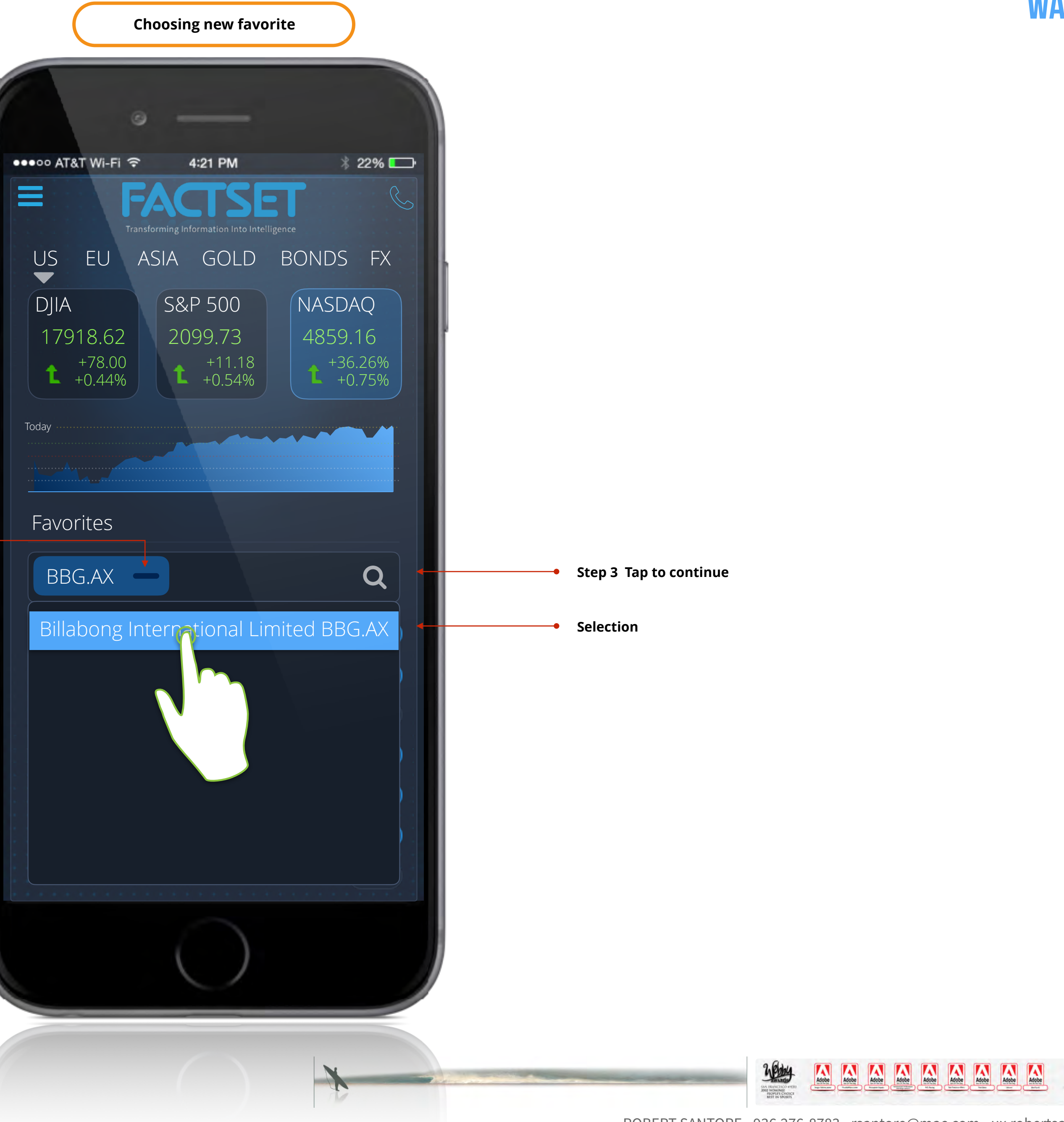

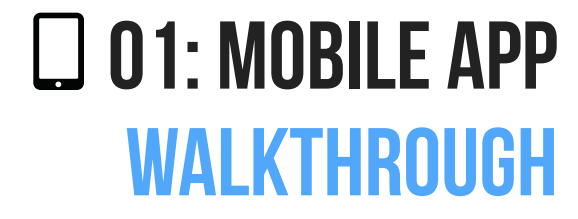

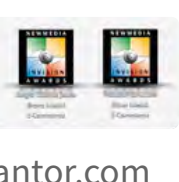

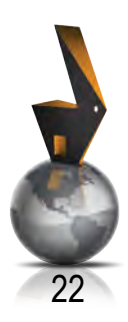

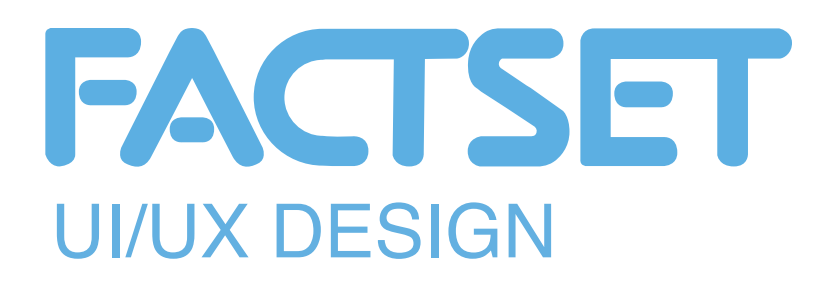

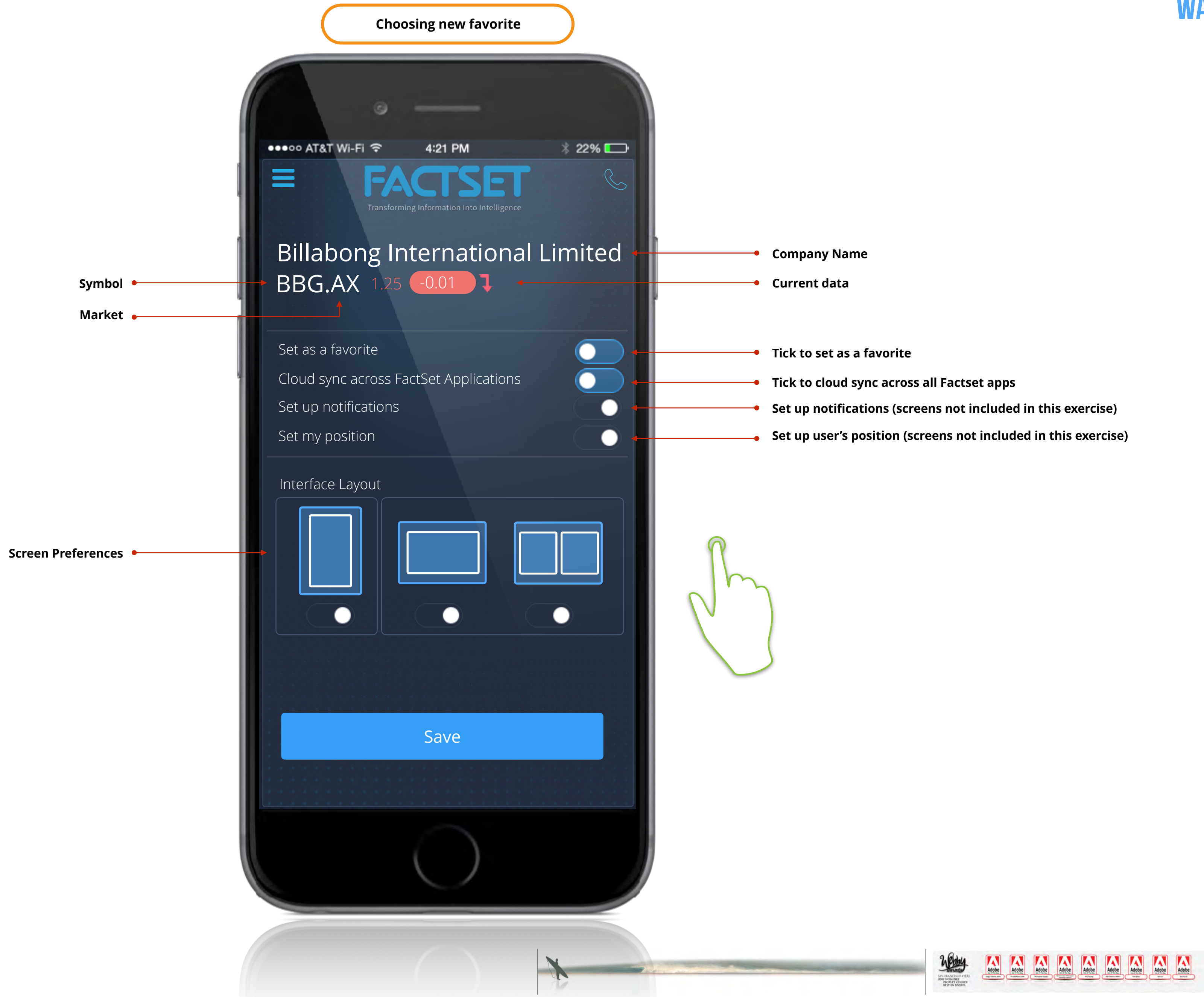

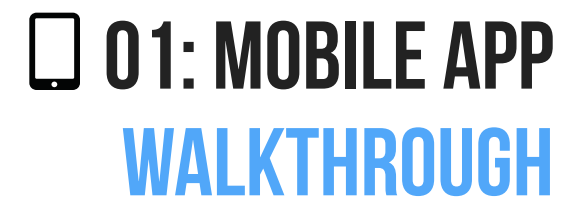

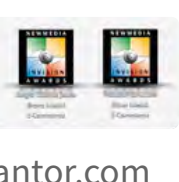

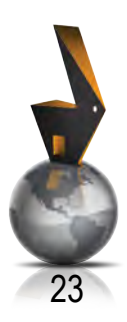

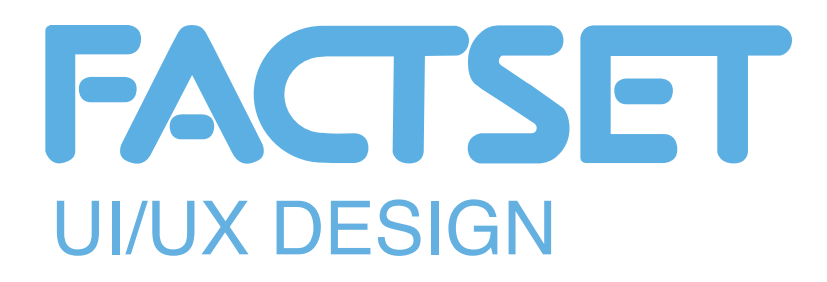

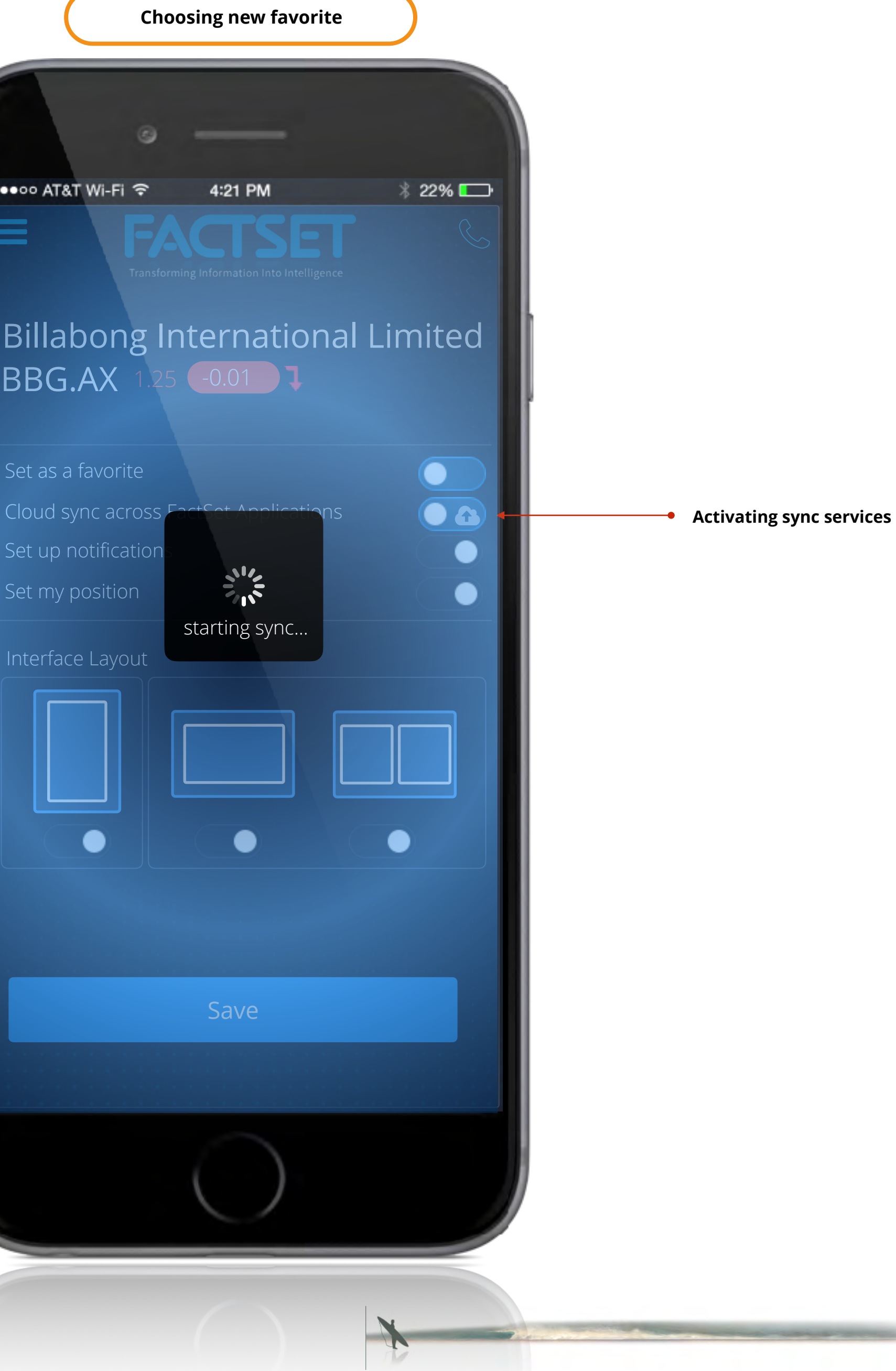

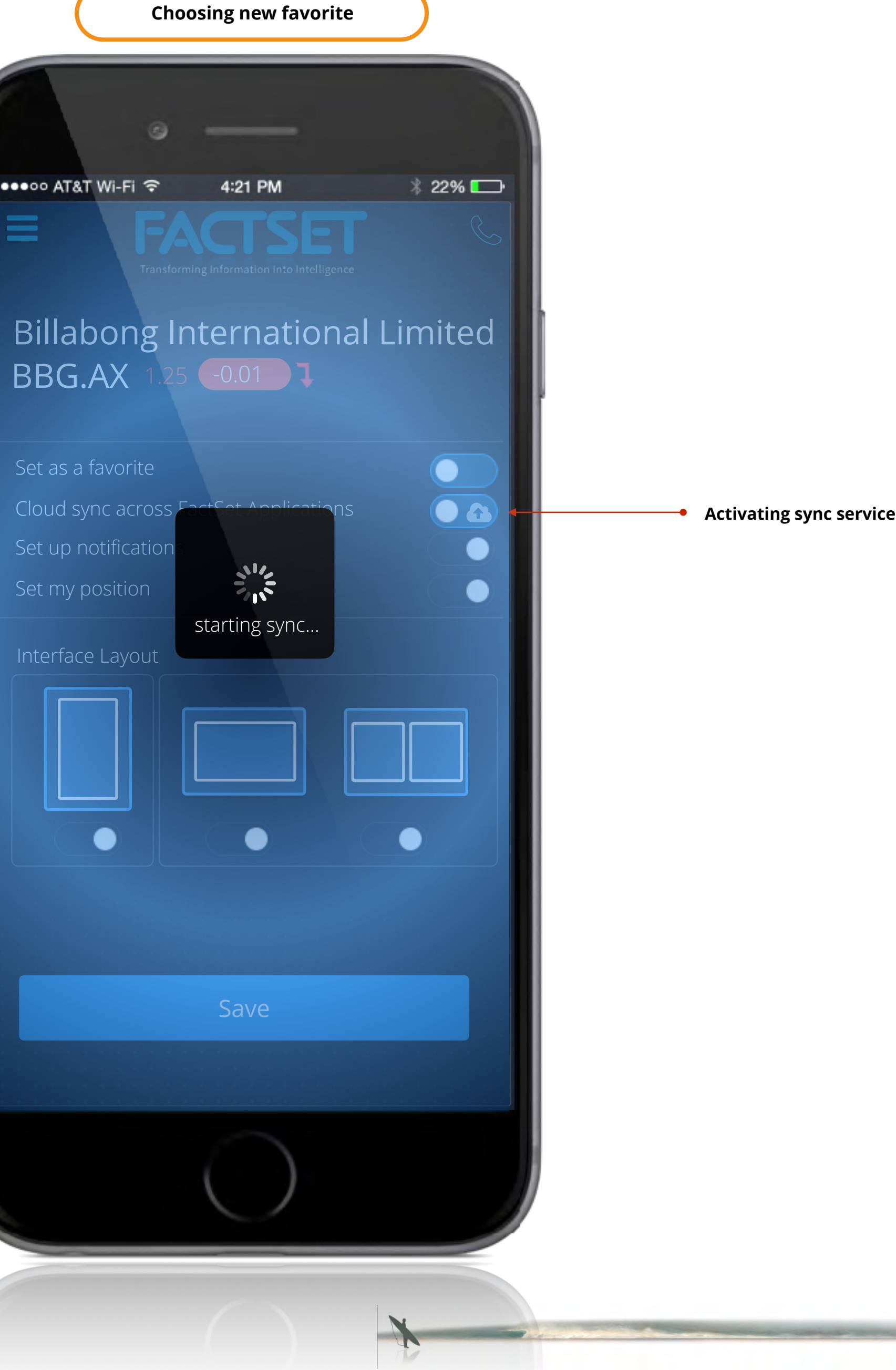

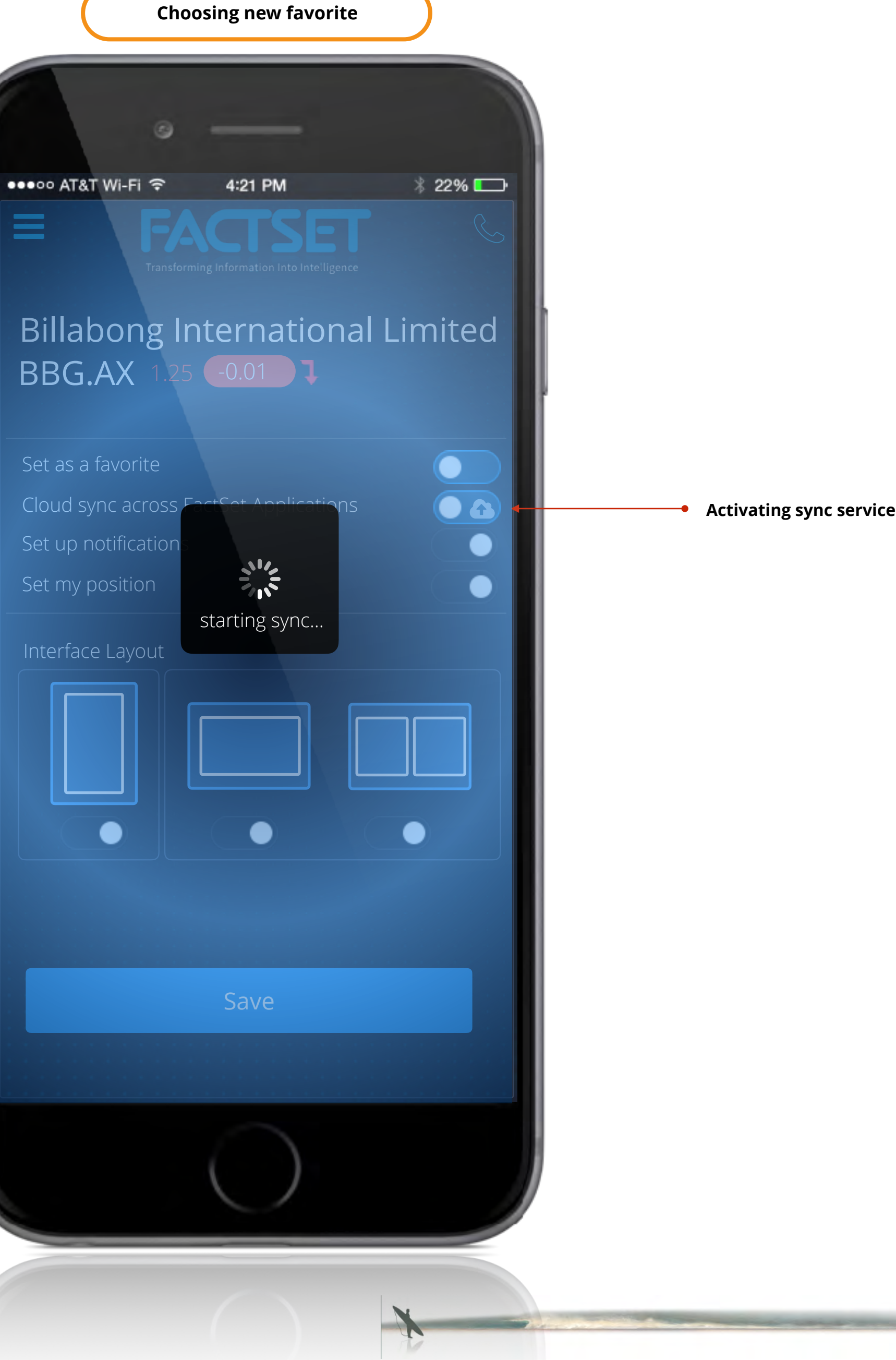

ROBERT SANTORE • 936.276-8783 • rsantore@mac.com • ux.robertsantor.com

AN HANCISCO 49 002 NOMINEE PROPLES CHOR BEST IN SPORTS

Adobe Adobe Adobe Adobe Adobe Adobe Adobe Adobe Adobe

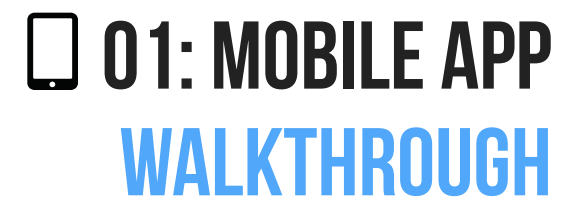

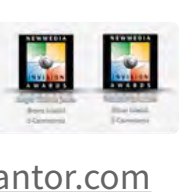

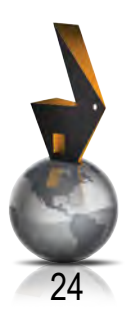

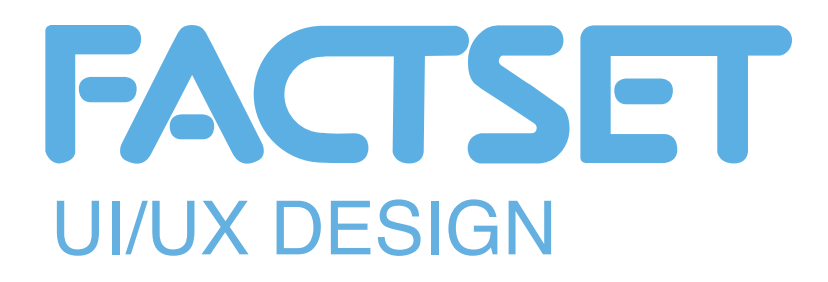

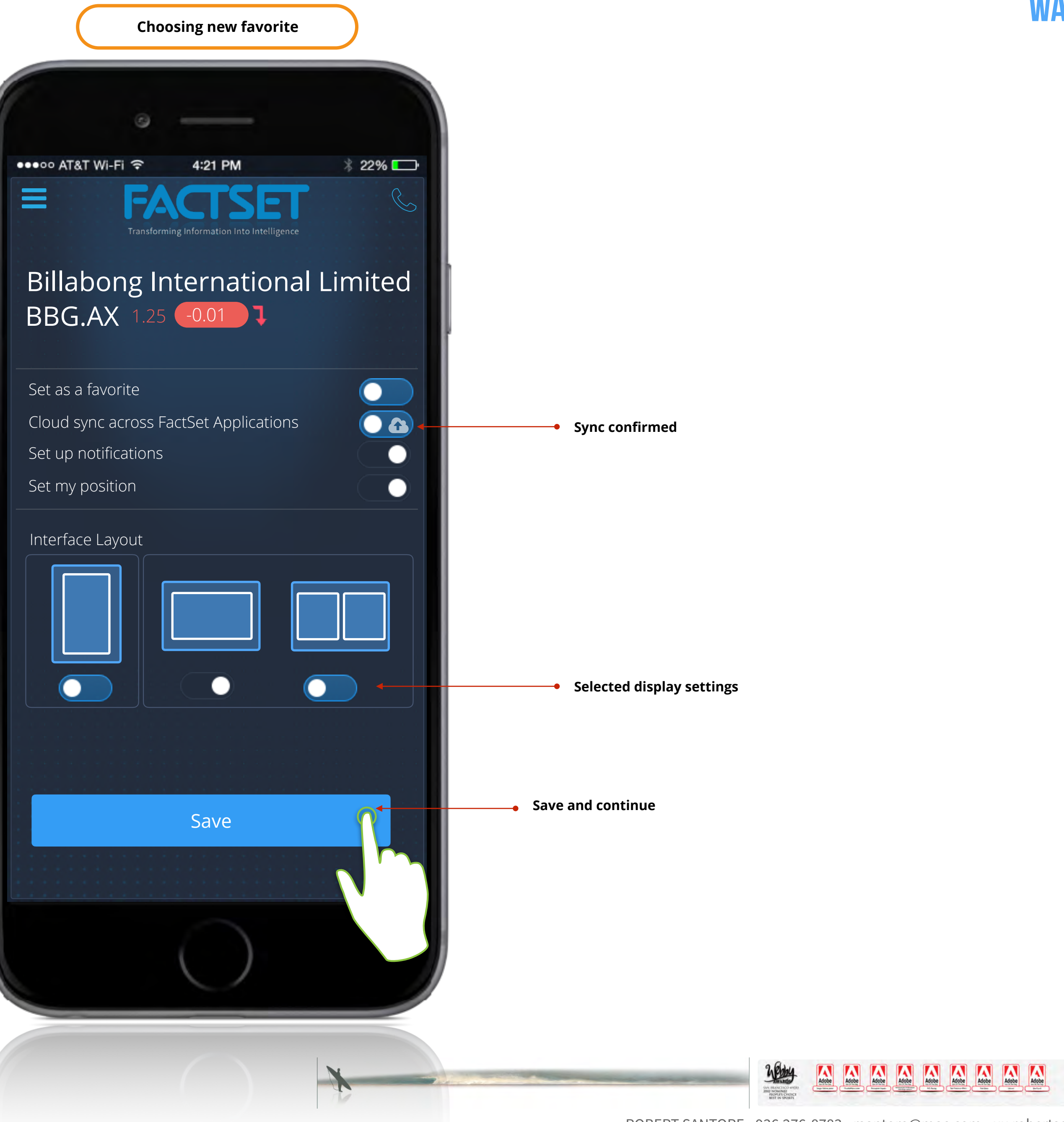

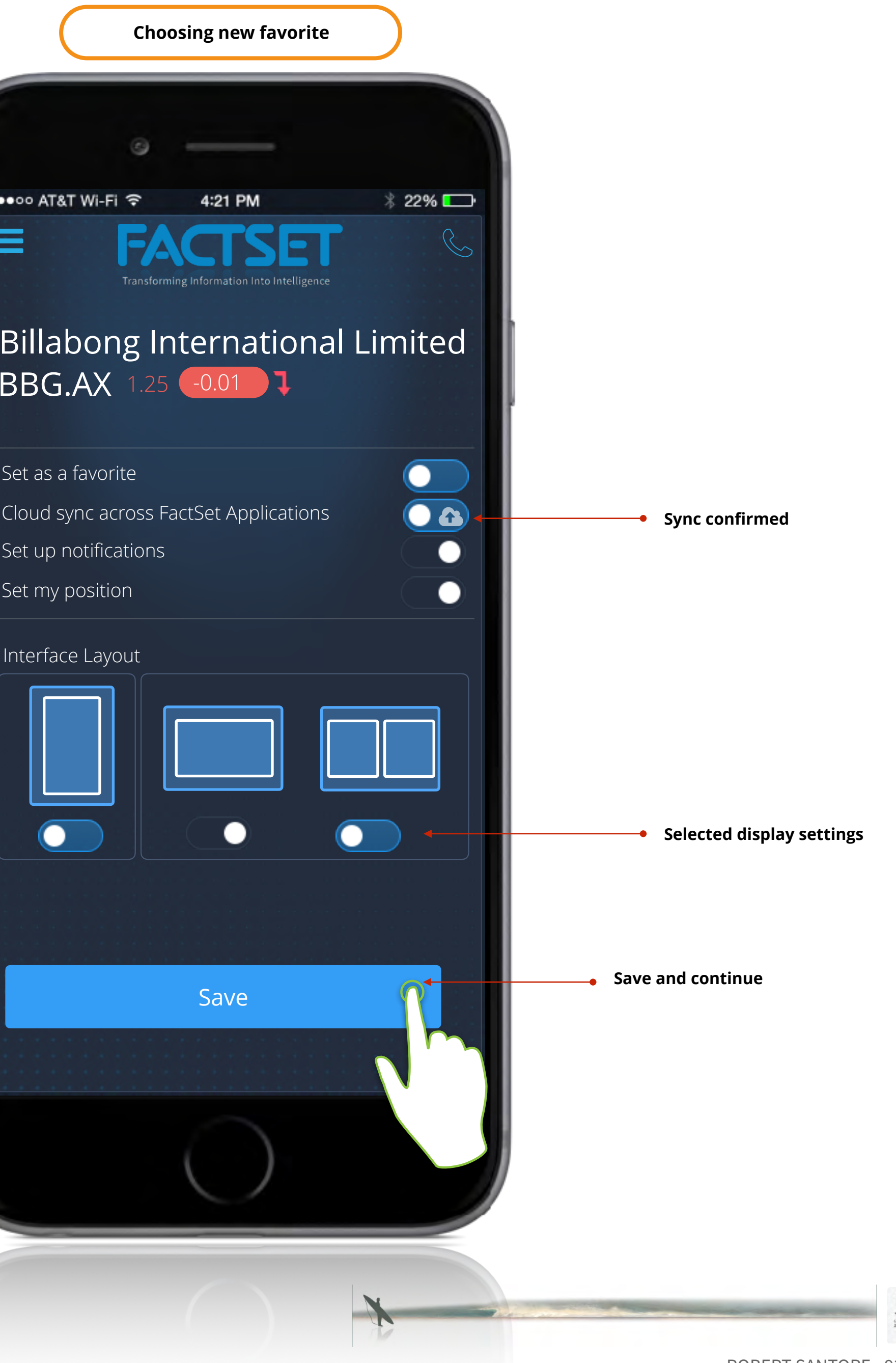

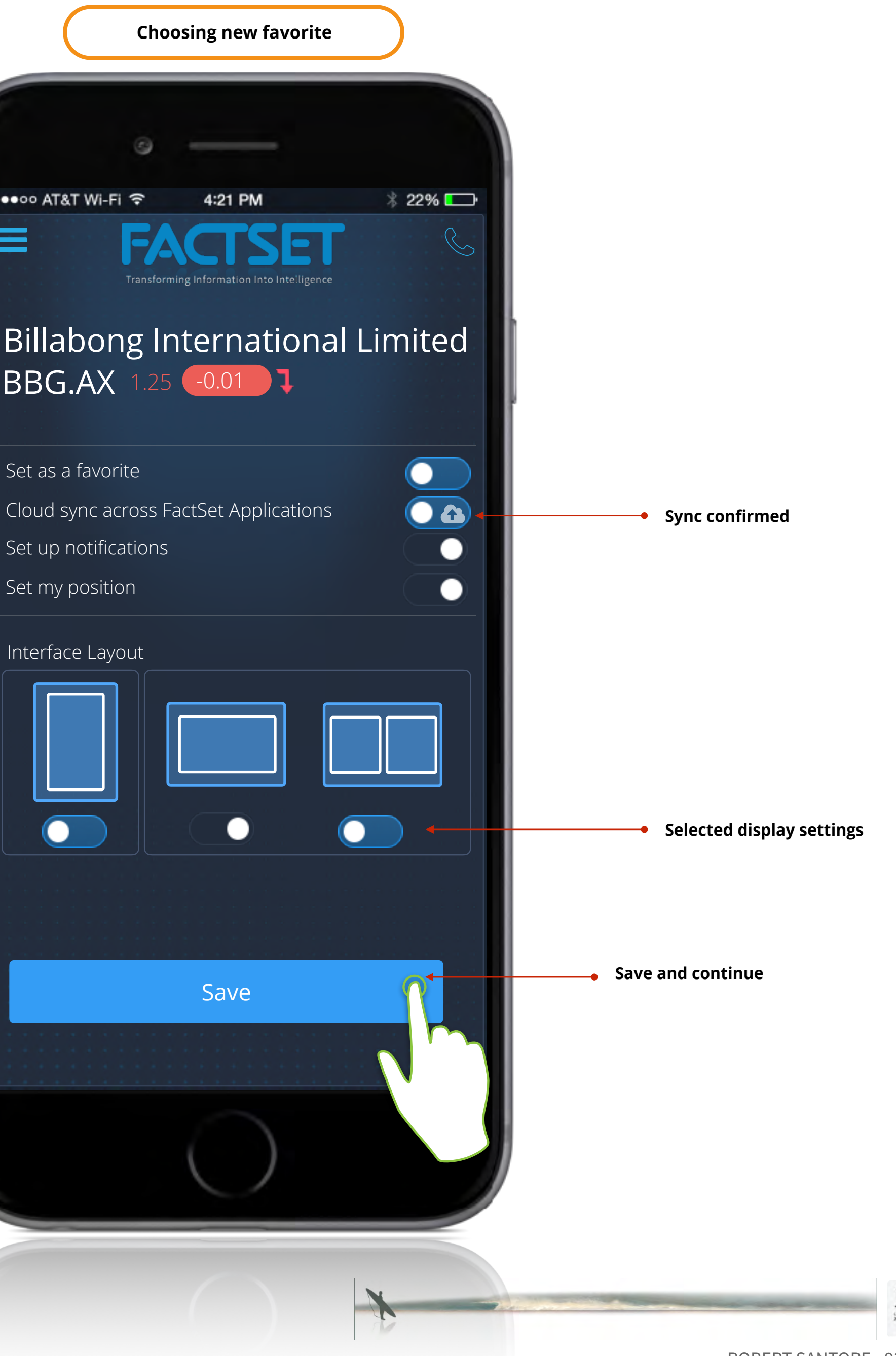

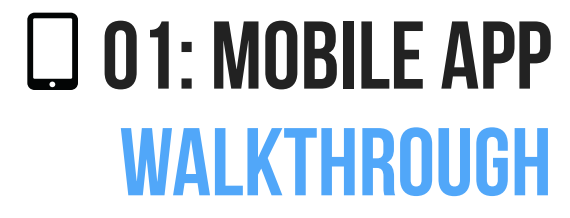

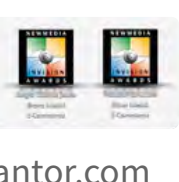

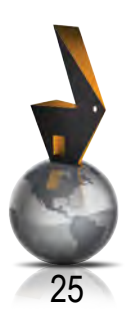

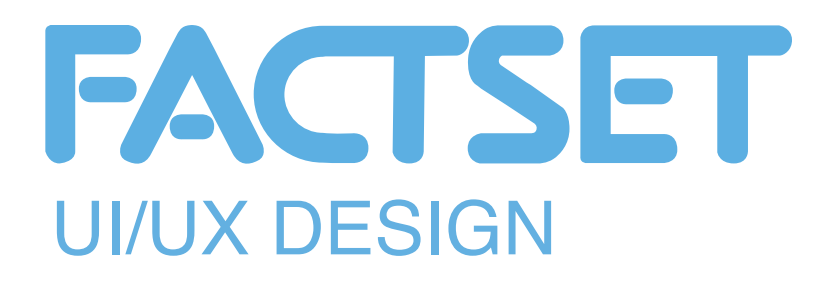

New company added

|                                 | Choosi        | ng new favo                         | orite                                  |
|---------------------------------|---------------|-------------------------------------|----------------------------------------|
| T&T Wi-Fi 🤝                     | ə -           | 4:21 PM                             | ∦ 22% ⊑_•                              |
| Tra<br>EU                       | ASIA          | nformation Into Intel               | ligence<br>BONDS FX                    |
| A<br>918.62<br>+78.00<br>+0.44% | S8<br>20<br>t | P 500<br>099.73<br>+11.18<br>+0.54% | NASDAQ<br>4859.16<br>+36.26%<br>+0.75% |
|                                 |               |                                     |                                        |
| orites                          |               |                                     |                                        |
| d or go to favorite             |               |                                     | Q                                      |
| PL-US                           | t             | 0.57%                               |                                        |
| G.AX                            | l             | -0.24%                              |                                        |
| S-US                            | 1             | -1.34%                              |                                        |
| -US                             |               | 0.00%                               |                                        |
| OG-US                           | t             | 2.33%                               |                                        |
| 1-US                            | ļ             | 1.22%                               |                                        |
| FT-US                           | t             | -0.75%                              |                                        |

0000 AT

US 

DJIA

Today

Favo

Add

APP

BBG

FDS-

GE-l

GOC

IBM-

MSF

179

Ξ

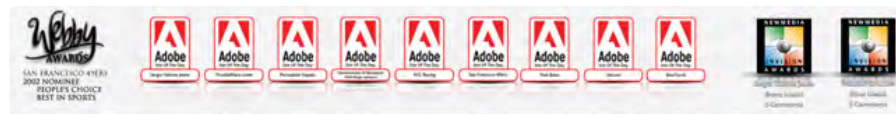

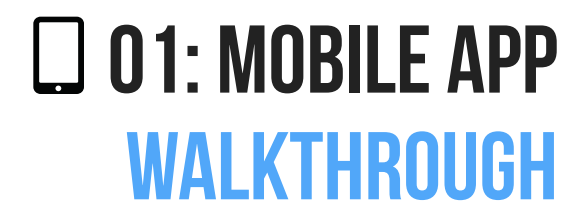

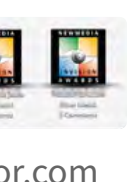

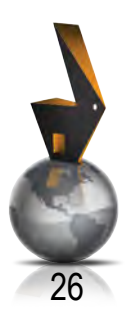

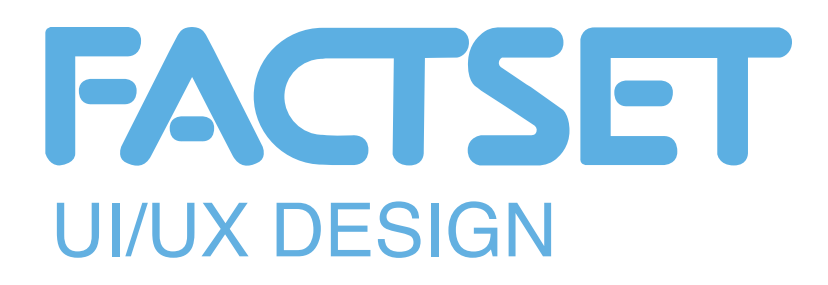

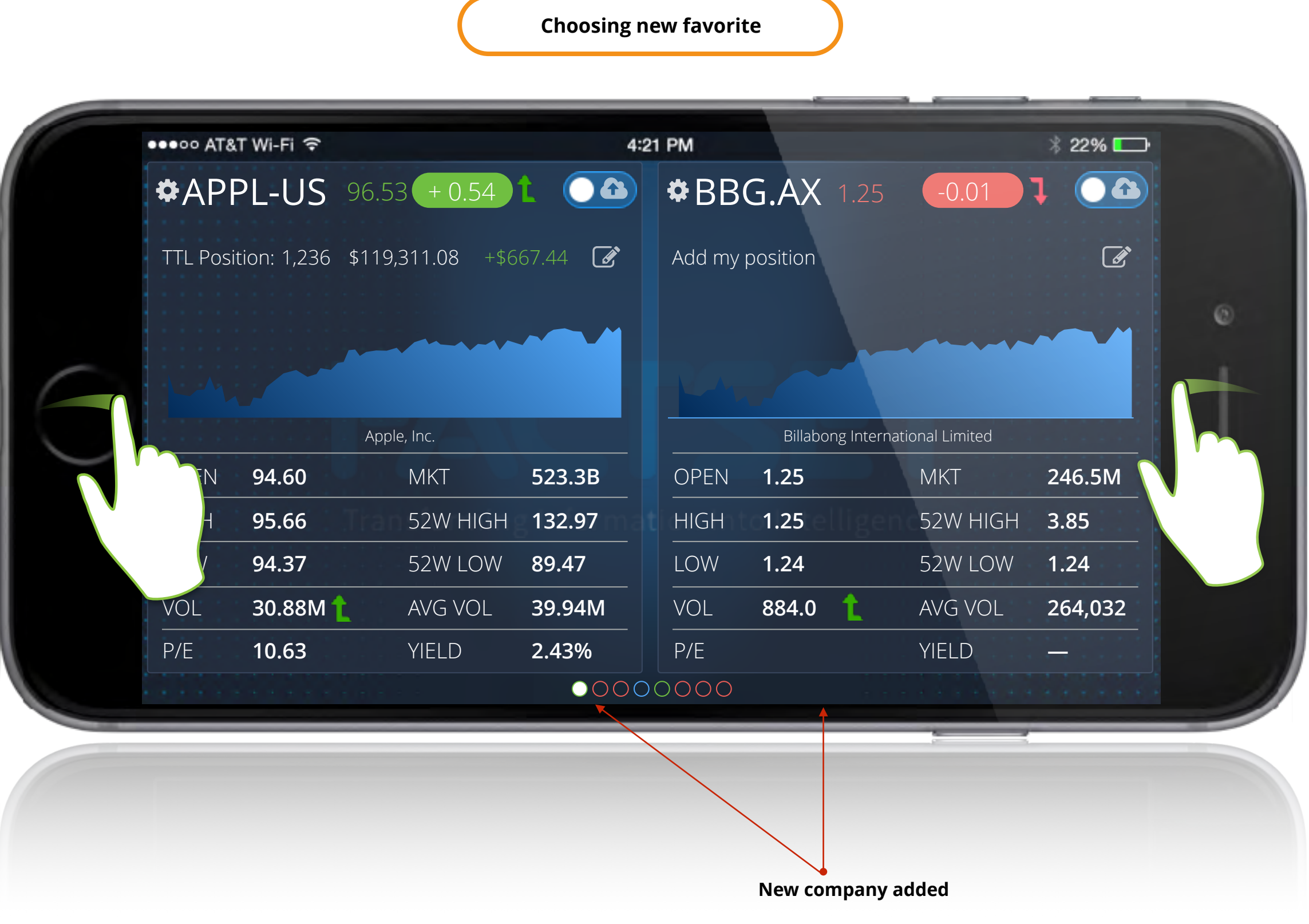

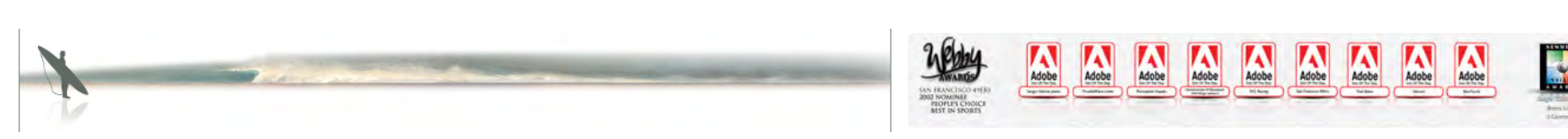

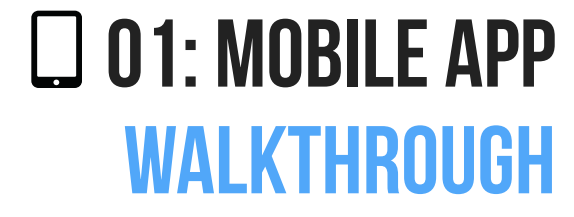

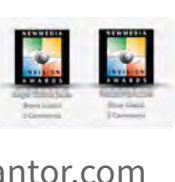

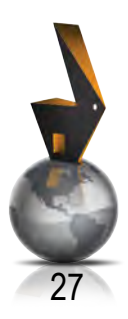

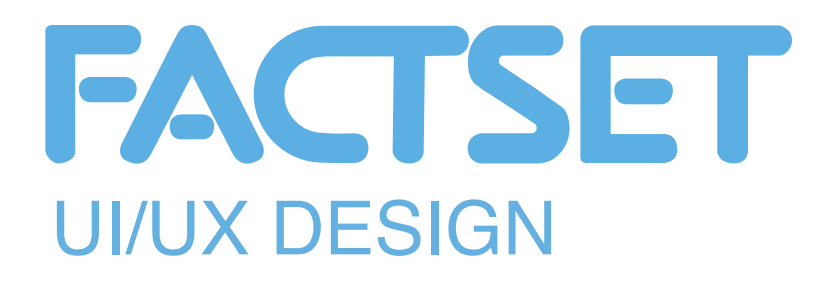

Tap to view details

Today

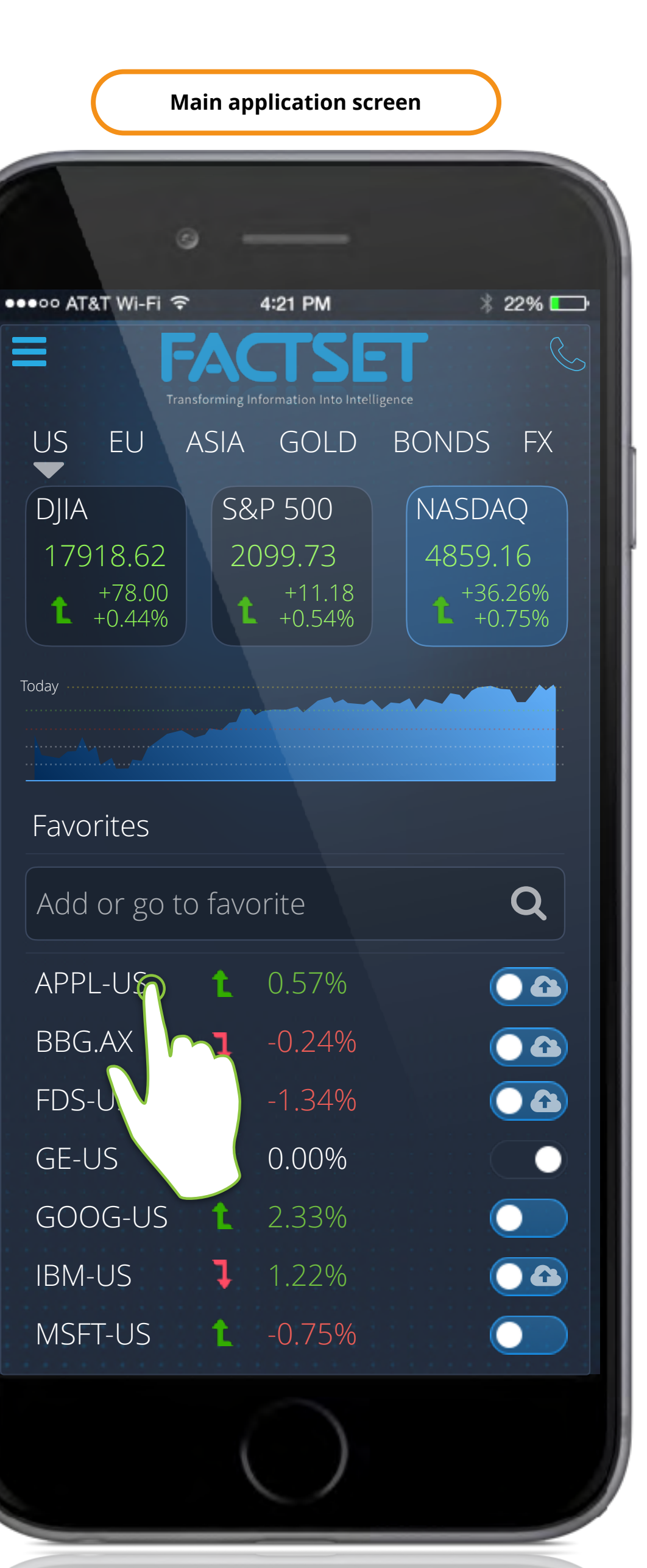

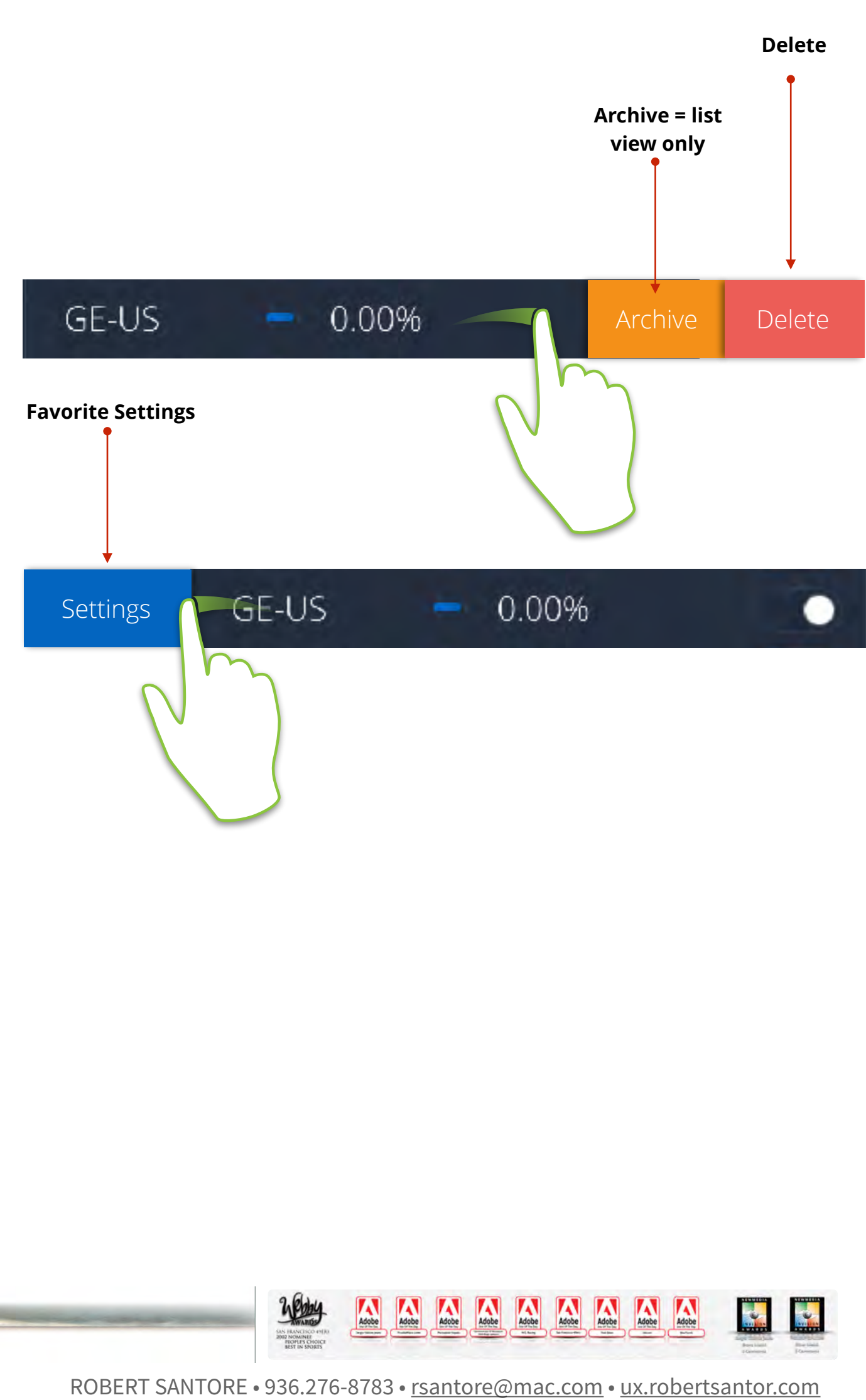

### **01: MOBILE APP** WALKTHROUGH

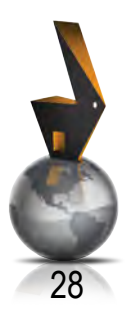

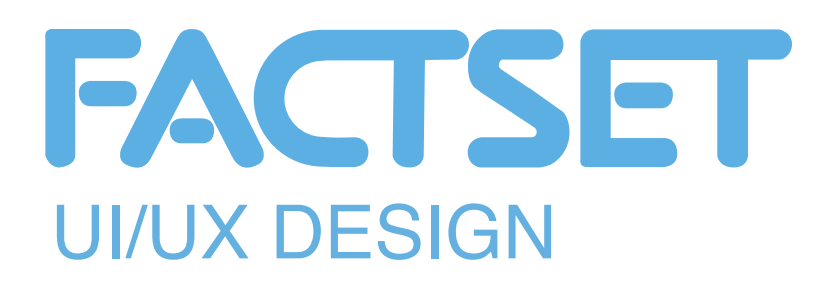

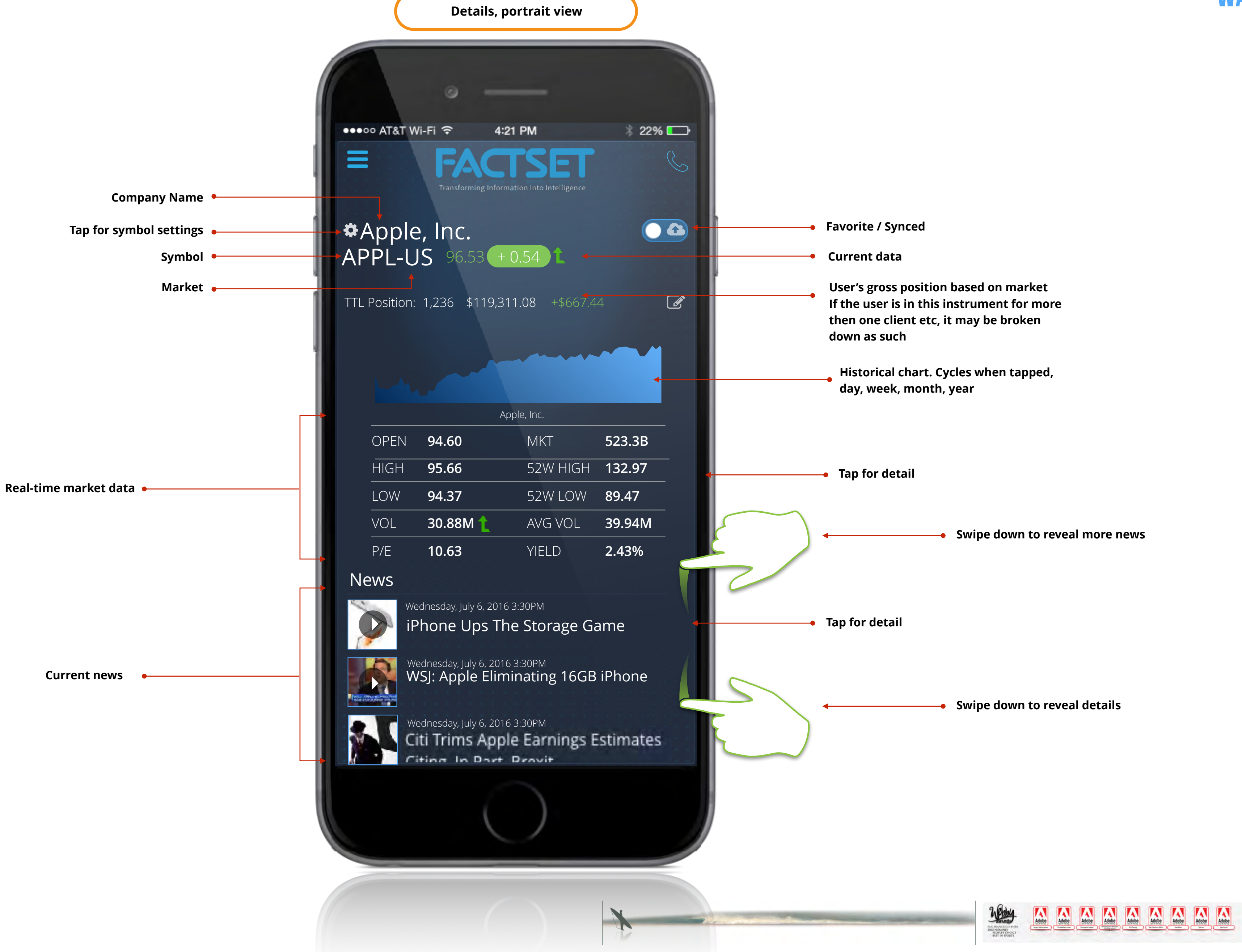

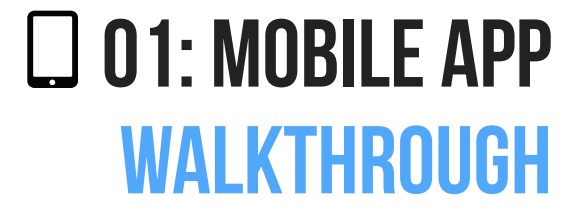

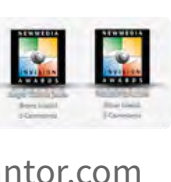

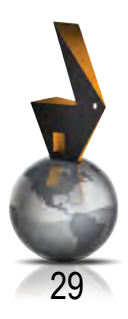

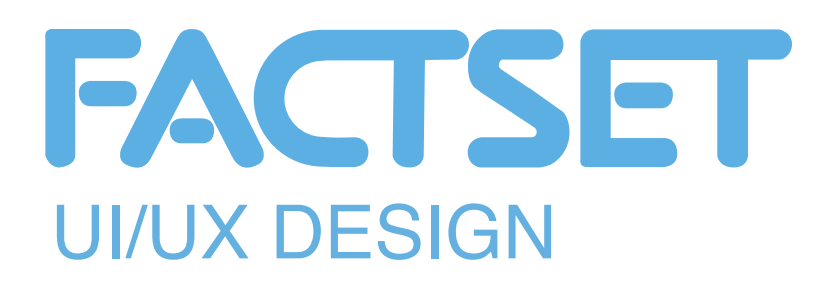

Tap to view main application menu

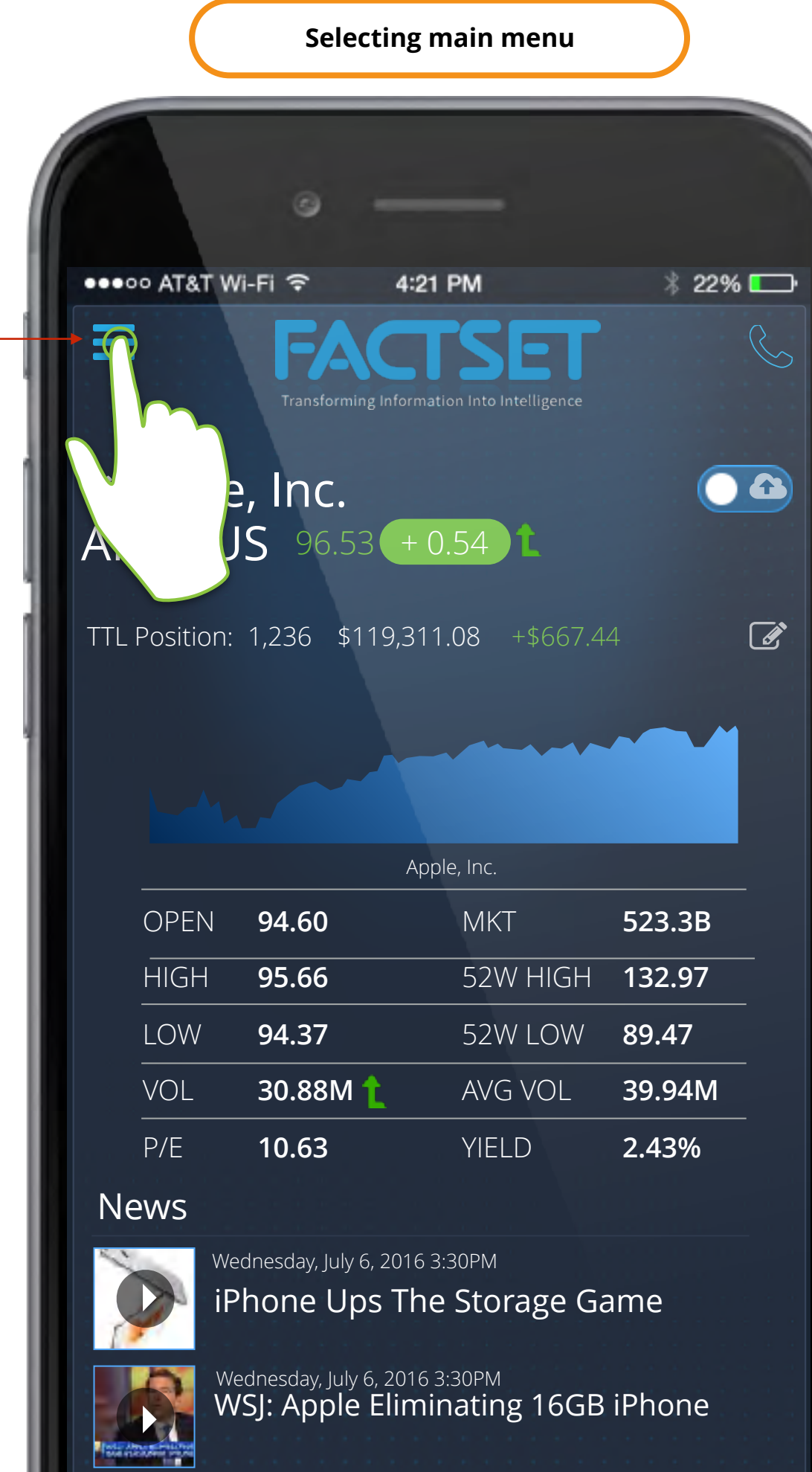

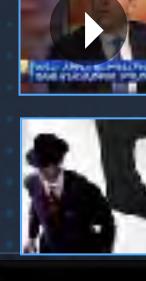

Wednesday, July 6, 2016 3:30PM Citi Trims Apple Earnings Estimates Citing In Dart Bravit

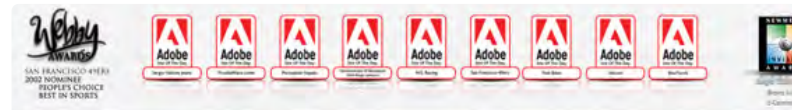

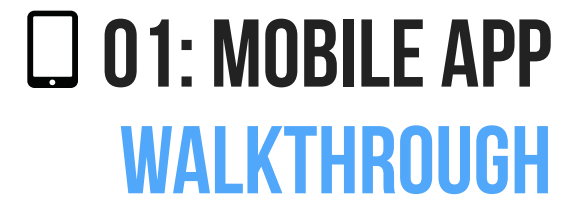

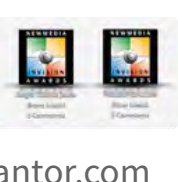

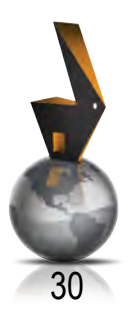

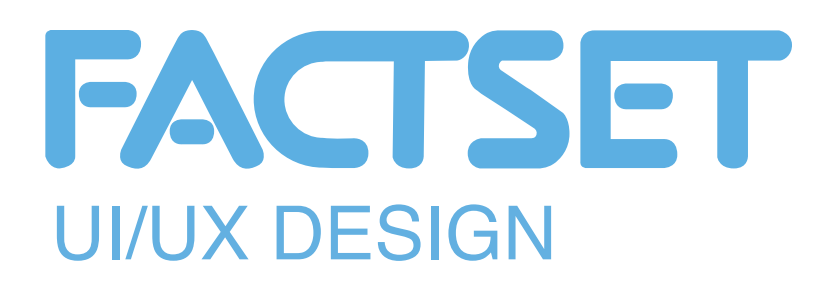

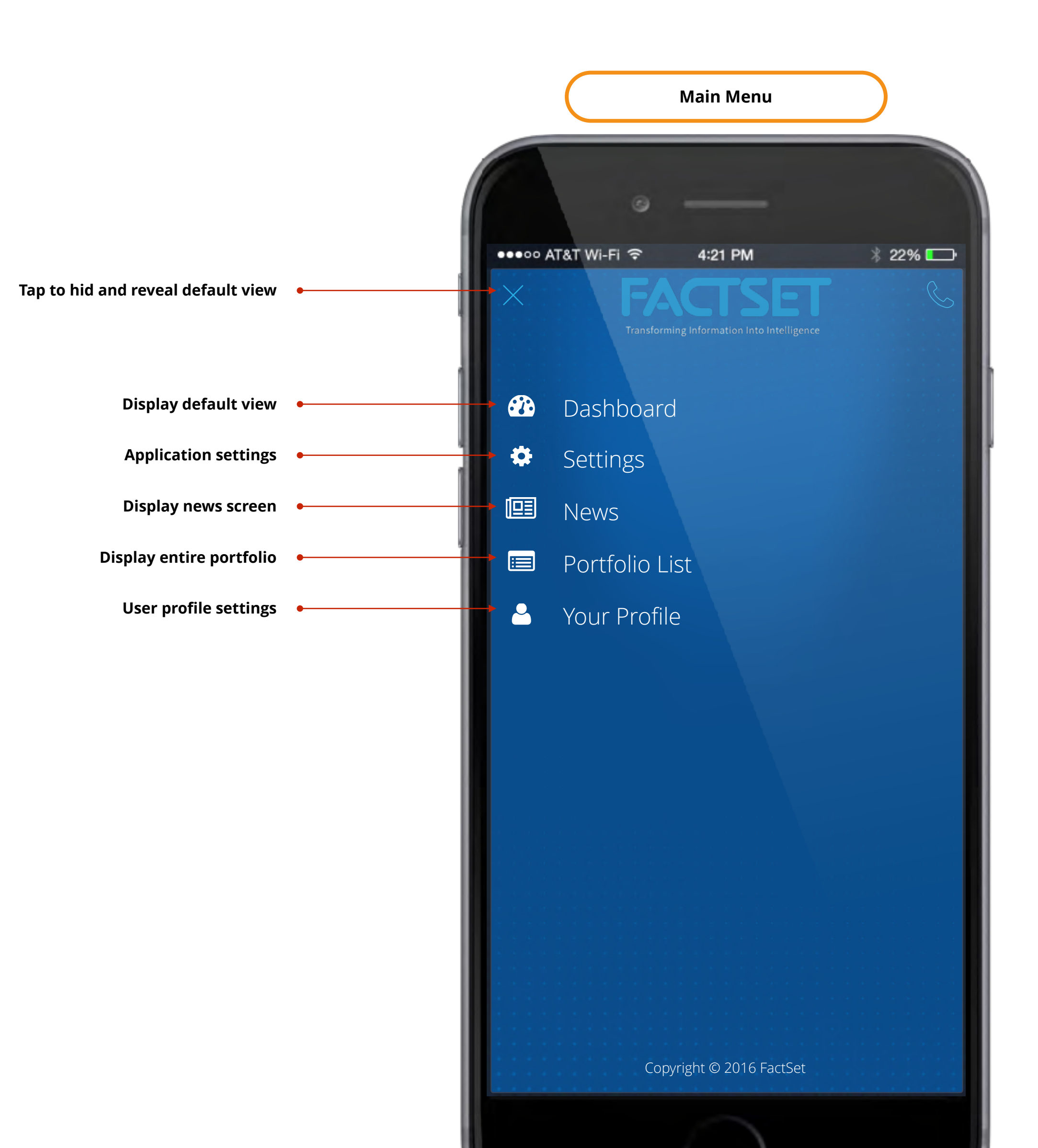

Adobe Adobe Adobe Adobe Adobe Adobe Adobe Adobe AN HANCISCO 49 002 NOMINEE PROPLES CHOR BEST IN SPORTS

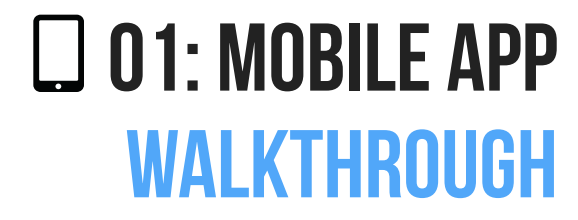

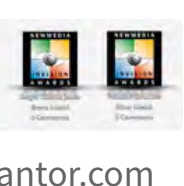

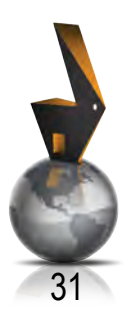

## FACTSET

## Friday, July 8, 2016 THANK YOU BOBERT SANTORE

ROBERT SANTORE (936)276-8783 <u>uxrobertsantore.com</u> <u>linkedin.com/in/robertsantore</u>

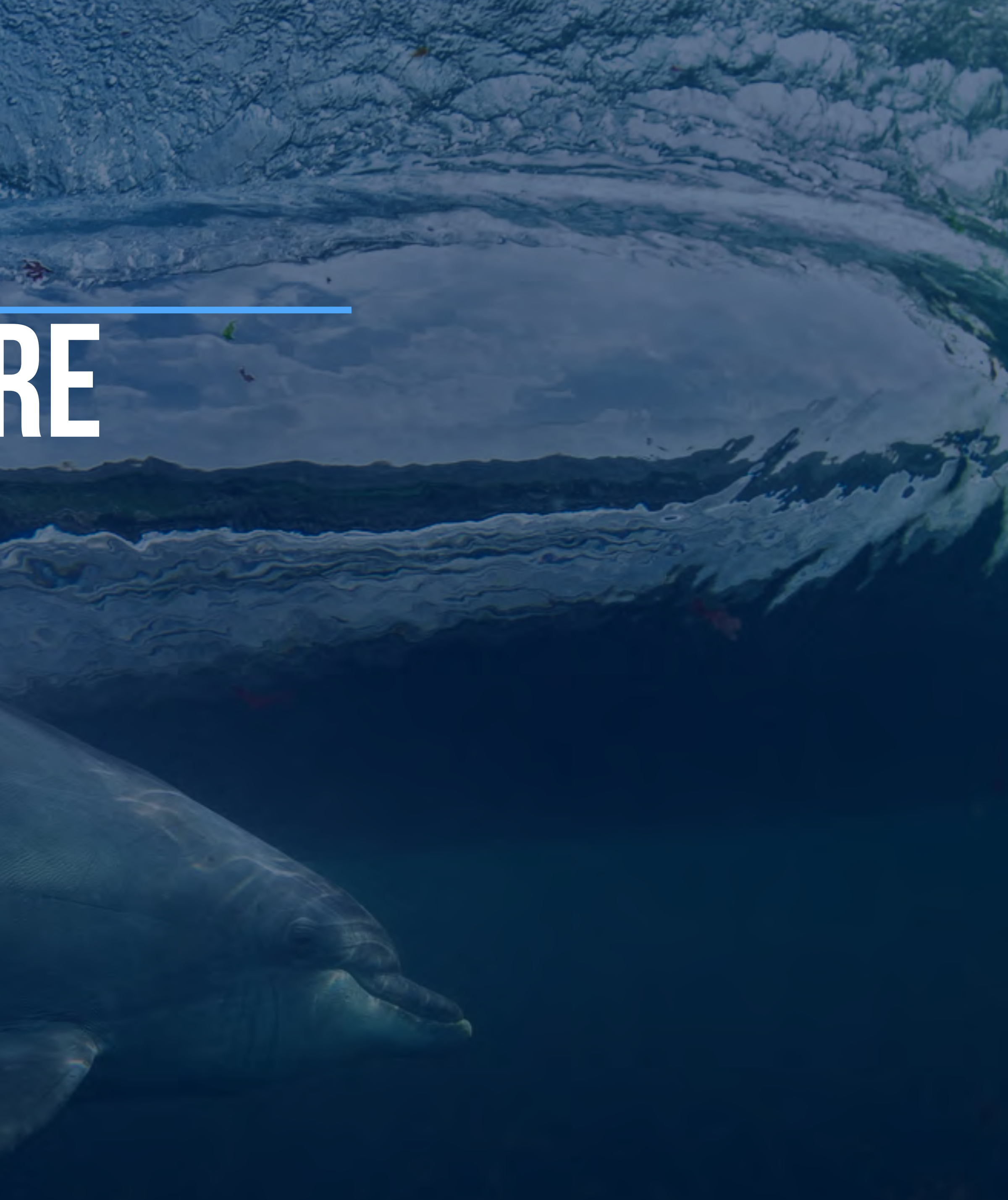

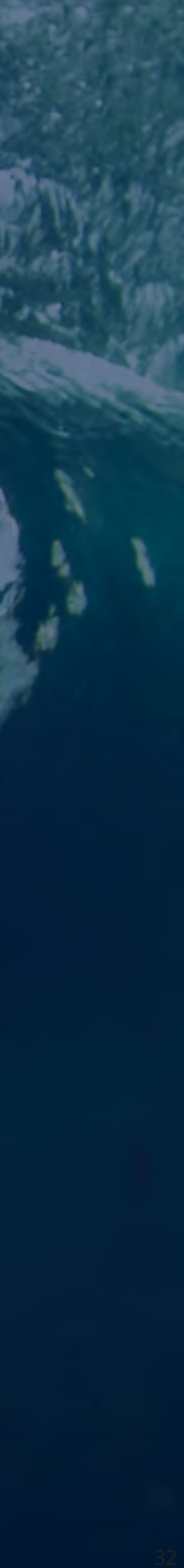